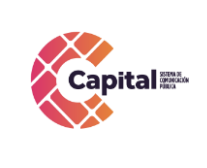

CODIGO: AGRI-SI-MN- 007 VERSIÓN: 03 FECHA: 18/04/2024

**RESPONSABLE: SISTEMAS** 

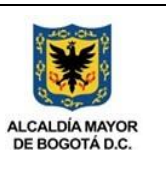

# Manual de Usuario Intranet

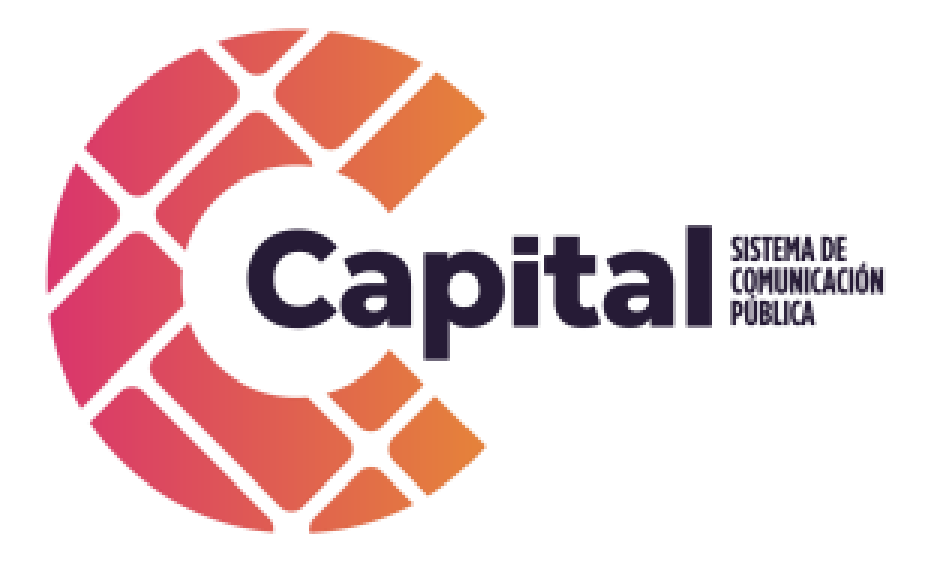

2024

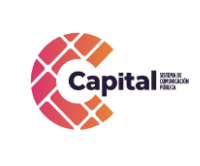

CODIGO: AGRI-SI-MN- 007

VERSIÓN: 03 FECHA: 18/04/2024

**RESPONSABLE: SISTEMAS** 

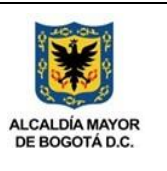

#### Revisión histórica

| Fecha    | Versión | Descripción         | Autor                |
|----------|---------|---------------------|----------------------|
| 13-09-21 | 1.0     | Versión inicial     | Viviana García       |
|          |         |                     | Mauris Antonio Ávila |
| 17-03-22 | 2.0     | Versión actualizada | Mauris Antonio Ávila |
|          |         |                     | Robinson Rincón      |
|          |         |                     | Lissette Rincón      |
| 11-04-24 | 3.0     | Versión actualizada | Mauris Antonio Ávila |
|          |         |                     | Robinson Rincón      |
|          |         |                     | Lissette Rincón      |

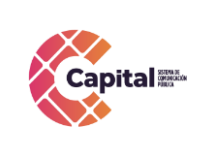

CODIGO: AGRI-SI-MN- 007

VERSIÓN: 03 FECHA: 18/04/2024

**RESPONSABLE: SISTEMAS** 

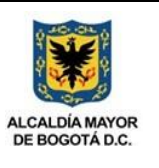

#### Tabla de contenido

|          | 1.     | Introducción                                                                                                    | 6 |
|----------|--------|----------------------------------------------------------------------------------------------------|---|
|          | 2.     | Descripción general de la Intranet                                                                                                    | 7 |
|          | 2.1    | Propósito                                                                                                    | 7 |
|          | 2.2    | Objetivo General                                                                                                    | 7 |
|          | 2.3    | Objetivos Específicos                                                                                                    | 7 |
|          | 2.4    | Supuestos y restricciones                                                                                                    | 7 |
|          | 3.     | Arquitectura y componentes de software                                                                                                    | 8 |
|          | 3.1    | Modelo vista controlador (MVC)                                                                                                    | 8 |
|          | 3.2    | Flujo MVC                                                                                                    | 8 |
|          | 4.     | Lenguajes de programación a utilizar1                                                                                                    | 1 |
|          | 5.     | Requerimientos de Desarrollo para Canal Capital1                                                                                                    | 2 |
|          | 5.1    | Intranet1                                                                                                    | 2 |
|          | 5.2    | Ayudas del software1                                                                                                    | 2 |
|          | 6.     | Interacción Intranet Canal Capital1                                                                                                    | 3 |
|          | 6.1    | Ingreso:                                                                                                    | 3 |
|          | 6.2    | Entidad1                                                                                                    | 4 |
|          | 6.3    | Recursos Humanos                                                                                                    | 5 |
|          | 6.3.1  | Noticias1                                                                                                    | 6 |
|          | 6.3.2  | Bienestar1                                                                                                    | 7 |
|          | 6.3.3  | Seguridad y salud en el trabajo1                                                                                                    | 8 |
|          | 6.3.4  | Inscripción1                                                                                                    | 9 |
|          | 6.3.5  | Inducción2                                                                                                    | 0 |
|          | 6.3.6  | Publicaciones2                                                                                                    | 2 |
|          | 6.4    | Autoreporte Salud2                                                                                                    | 3 |
|          | 6.5    | Reporte Condición Insegura2                                                                                                    | 4 |
|          | 6.6    | Salas2                                                                                                    | 5 |
|          | 6.7    | Denuncias Publicas                                                                                                    | 7 |
|          | 6.7    | ERP                                                                                                    | 0 |
|          | 6.8    | ERPC (Prueba)                                                                                                    | 2 |
|          | 6.9    | Banner                                                                                                    | 5 |
| <b>.</b> | 6.10   | Noticias Generales                                                                                                    | 5 |
| SI este  | aocume | nto se encuentra impreso no se garantiza su vigencia, por lo tanto es copia No Controlada. La versión vigente reposará en la<br>intranet institucional. Verificar su vigencia en el listado maestro de documentos. | 1 |

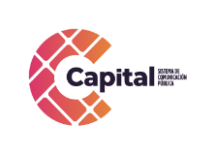

VERSIÓN: 03 FECHA: 18/04/2024

**RESPONSABLE: SISTEMAS** 

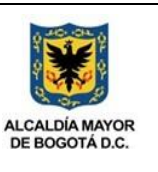

|    | 6.11 Pie de Pagina                                                                                                    | . 36 |
|----|----------------------------------------------------------------------------------------------------|------|
|    | Tabla de Figuras                                                                                                    |      |
|    | Figura 3.1 Modelo vista controlador (MVC)                                                                                    | 8    |
|    | Figura 3.2 Ubicación ERP                                                                                                    | 9    |
|    | Figura 3.3 Ruta C:/xampp/htdocs                                                                                              | 9    |
|    | Figura 6.1 Visualización Intranet                                                                                            | . 13 |
|    | Figura 6.2 Visualización Intranet Redes Sociales                                                                             | . 13 |
|    | Figura 6.3 Visualización Intranet Menú Principal                                                                             | . 14 |
|    | Figura 6.4 Visualización Intranet Entidad                                                                                    | .14  |
|    | Figura 6.5 Visualización Intranet Entidad                                                                                    | . 15 |
|    | Figura 6.6 Visualización Intranet Recursos Humanos                                                                           | . 15 |
|    | Figura 6.7 Visualización Intranet Menú Recursos Humanos                                                                      | . 16 |
|    | Figura 6.8 Visualización Intranet Menú Recursos Humanos Noticias                                                             | . 16 |
|    | Figura 6.9 Visualización Intranet Noticias                                                                                   | . 17 |
|    | Figura 6.10 Visualización Intranet Menú Recursos Humanos Bienestar                                                           | . 17 |
|    | Figura 6.11 Visualización Intranet Bienestar                                                                                 | . 18 |
|    | Figura 6.12 Visualización Intranet Menú Recursos Humanos SST                                                                 | . 18 |
|    | Figura 6.13 Visualización Intranet SST                                                                                       | . 19 |
|    | Figura 6.14 Visualización Intranet Menú Recursos Humanos Inscripción                                                         | . 19 |
|    | Figura 6.15 Visualización Intranet Inscripción                                                                               | .20  |
|    | Figura 6.16 Visualización Intranet Menú Recursos Humanos Inducción y Reinducción                                             | .20  |
|    | Figura 6.17 Visualización Intranet Inducción                                                                                 | .21  |
|    | Figura 6.18 Visualización Intranet Inducción Dependencias                                                                    | .21  |
|    | Figura 6.19 Visualización Intranet Inducción Video                                                                           | . 22 |
|    | Figura 6.20 Visualización Intranet Recursos Humanos Publicaciones                                                            | . 22 |
|    | Figura 6.21 Visualización Intranet Publicaciones                                                                             | .23  |
|    | Figura 6.22 Visualización Intranet Autoreporte Salud                                                                         | .23  |
|    | Figura 6.23 Visualización Intranet Autoreporte de Condiciones de Salud                                                       | .24  |
|    | Figura 6.24 Visualización Intranet Reporte Condición Insegura                                                                | .24  |
|    | Figura 6.25 Visualización Intranet Reporte de actos y/o Condiciones Inseguras                                                | . 25 |
|    | Figura 6.26 Visualización Intranet Salas                                                                                     | . 25 |
|    | Figura 6.27 Visualización Intranet Salas Solicitud                                                                           | . 26 |
| +- | de um ente se encuentre imprese no se recenti≂e quuigencie, norle tente se conie Ne Controle de Le vereién vigente renese ré | nla  |

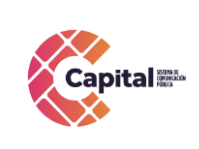

## CODIGO: AGRI-SI-MN- 007

VERSIÓN: 03 FECHA: 18/04/2024

FECHA. 10/04/2024

#### **RESPONSABLE: SISTEMAS**

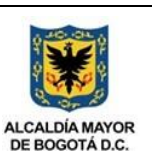

| Figura 6.28 Visualización Intranet Salas Envió Solicitud      | 26 |
|---------------------------------------------------------------|----|
| Figura 6.29 Visualización Intranet Denuncias Publicas         | 27 |
| Figura 6.30 Visualización Intranet Denuncia Publicas Ingreso  | 27 |
| Figura 6.31 Visualización Intranet Nueva Denuncia Publica     | 28 |
| Figura 6.32 Visualización Intranet Campos Denuncia Publica    | 28 |
| Figura 6.33 Visualización Intranet Registrar Denuncia Publica | 29 |
| Figura 6.34 Visualización Intranet ERP                        | 30 |
| Figura 6.35 Visualización Intranet ERP Ingreso                | 30 |
| Figura 6.36 Visualización Intranet ERP Usuario - Contraseña   | 31 |
| Figura 6.37 Visualización Intranet ERP Módulos                | 31 |
| Figura 6.38 Visualización Intranet ERPC                       | 32 |
| Figura 6.39 Visualización Intranet ERPC Ingreso               | 32 |
| Figura 6.40 Visualización Intranet ERPC Usuario - Contraseña  | 33 |
| Figura 6.41 Visualización Intranet ERPC Módulos Prueba        | 34 |
| Figura 6.42 Visualización Intranet Banner                     | 35 |
| Figura 6.43 Visualización Intranet Noticias Generales         | 35 |
| Figura 6.44 Visualización Intranet Pie de Pagina              | 36 |

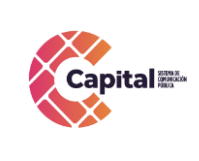

CODIGO: AGRI-SI-MN- 007

FECHA: 18/04/2024

VERSIÓN: 03

**RESPONSABLE: SISTEMAS** 

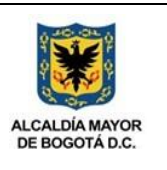

#### 1. Introducción

Canal Capital planteo en su Plan Estratégico de Tecnologías de la Información PETI2021-2024 en sus rupturas estratégicas la capacidad para implementar y hacer usode recursos de software a través del desarrollo en casa, debido a las dificultades técnicas, financieras y procedimentales que presenta la adquisición de software propietario.

Diseñada la estrategia para implementar componentes de software desarrollados en la entidad, el área de sistemas definió cuales serían las mejores prácticas y recursos de arquitectura que permitieran brindar un ciclo de vida optimo a los productos desarrollados con base en la premisa de calidad, seguridad, fiabilidad y disponibilidad.

La adecuada definición de un proceso de software aumenta la posibilidad de que unproyecto obtenga un producto de calidad aceptable. En la presente entrega se mostrará el manual de uso correspondiente a la intranet y cada uno de los accesosimplantados en el proyecto determinado, referenciando la metodología de la función elegida.

Denuncia es una herramienta diseñada para agentes externos e internos de Capital, exponiendo de manera anónima temas relacionados con la prevención del Acoso Laboral y Sexual Laboral, procedimientos de denuncia y protección a sus víctimas en el Distrito Capital, en el marco del reconocimiento, garantía y restitución de los derechos humanos de las mujeres y de las servidoras y servidores públicos en el Distrito Capital.

La intranet de capital pone a disposición noticias, contenidos, archivos, procesos internos y herramientas; facilitando la colaboración y comunicación entre las personas y los equipos, transformando los procesos de manera rápida y optima implementándolo de forma unificada y con plataformas multipropósito.

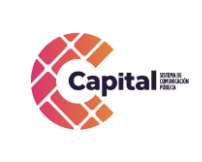

**RESPONSABLE: SISTEMAS** 

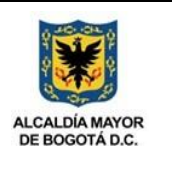

#### 2. Descripción general de la Intranet

#### 2.1 Propósito

El propósito de este desarrollo de software es definir las actividades, los términos yla implementación de un sistema de registro integrados para **Canal Capital** de formavirtual.

#### 2.2 Objetivo General

Distribuir información de Canal Capital, para comunicar iniciativas, administrar políticas y documentos, crear y almacenar información en línea, mejorar la cultura de la empresa.

#### 2.3 Objetivos Específicos

- Comunicar a agentes internos y externos de contenidos, proyectos yactividades que se adelanten en el canal.
- Garantizar el correcto funcionamiento y confiabilidad del software.
- Automatizar procesos externos e internos utilizando los diferentes vínculos ymódulos en línea del software de intranet.

#### 2.4 Supuestos y restricciones

El sistema está destinado a ser el medio principal de registro para cada una de las áreas y procesos de **Canal Capital** para 2022-2025.

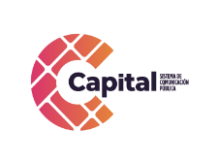

**RESPONSABLE: SISTEMAS** 

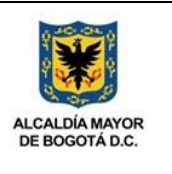

#### 3. Arquitectura y componentes de software

#### 3.1 Modelo vista controlador (MVC)

Es un estilo de arquitectura de software que separa los datos de una aplicación, la interfaz de usuario, y la lógica de control en tres componentes distintos. Se trata de un modelo muy maduro y que ha demostrado su validez a lo largo de los años en todo tipo de aplicaciones, y sobre multitud de lenguajes y plataformas de desarrollo.

- El *Modelo* que contiene una representación de los datos que maneja el sistema, su lógica de negocio, y sus mecanismos de persistencia.
- La <u>Vista</u>, o interfaz de usuario, que compone la información que se envía al cliente y los mecanismos interacción con éste.
- El <u>Controlador</u>, que actúa como intermediario entre el Modelo y la Vista, gestionando el flujo de información entre ellos y las transformaciones para adaptar los datos a las necesidades de cada uno.

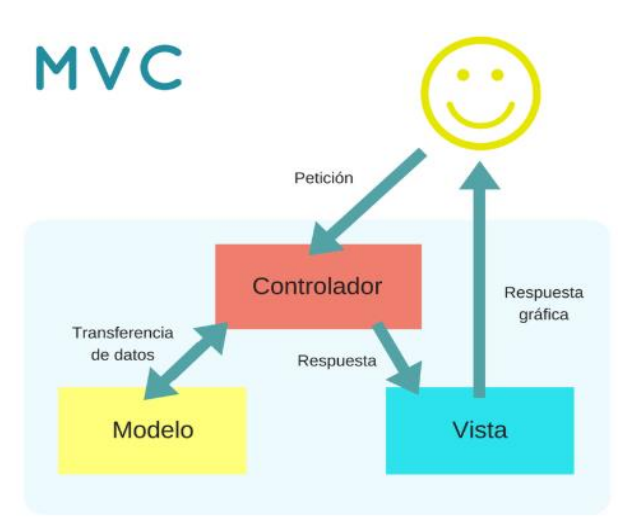

Figura 3.1 Modelo vista controlador (MVC)

#### 3.2 Flujo MVC

El usuario interactúa con la interfaz de usuario. El controlador recibe la notificación de la acción solicitada por el usuario. El controlador gestiona el evento que llega, frecuentemente a través de un gestor de eventos (handler) o callback. El controlador accede al modelo, actualizándolo, posiblemente modificándolo de forma adecuada a la acción solicitada por el usuario. Los controladores complejos están a menudo estructurados usando un patrón de comando que encapsula las acciones y simplifica su extensión.

El controlador delega a los objetos de la vista la tarea de desplegar la interfaz de usuario. La vista obtiene sus datos del modelo para generar la interfaz apropiada para el usuario donde se refleja los cambios en el modelo. La interfaz de usuario espera nuevas interacciones del usuario, comenzando el ciclo nuevamente. Se utiliza todo de forma

Si este documento se encuentra impreso no se garantiza su vigencia, por lo tanto es copia No Controlada. La versión vigente reposará en la intranet institucional. Verificar su vigencia en el listado maestro de documentos.

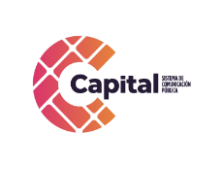

CODIGO: AGRI-SI-MN- 007 VERSIÓN: 03 FECHA: 18/04/2024 RESPONSABLE: SISTEMAS

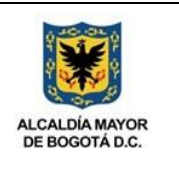

modular para facilitar la adición de nuevos procesos, facilita las pruebas y permite encontrar y manejar los errores de una mejor manera.

Todos los documentos que utilice el sistema **ERP** deben ser guardados en C:/xampp/htdocs/erp tal como se encuentran en la imagen a continuación, y dependiendo del módulo que se utilice se almacenara en la carpeta correspondiente:

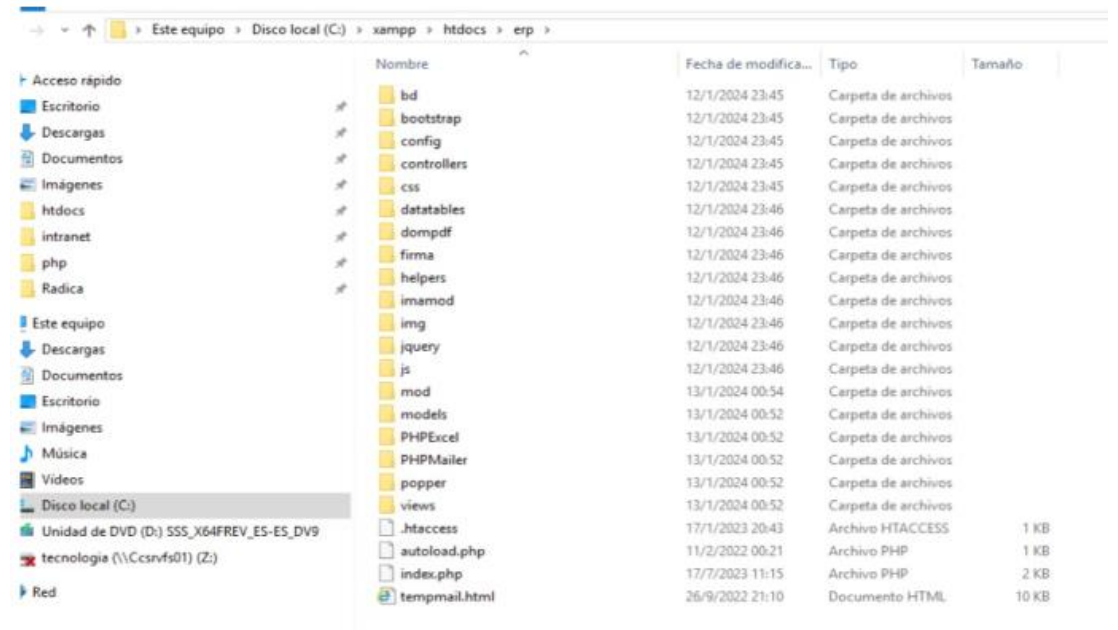

Figura 3.2 Ubicación ERP

Dentro del servidor apache se almacenarán los sitios web en la ruta C:/xampp/htdocs como se muestra en la imagen a continuación:

| ^              | Nombre            | Fecha de modifica | Тіро                | Tamaño |
|----------------|-------------------|-------------------|---------------------|--------|
| Acceso rapido  | dashboard         | 12/1/2024 23:37   | Carpeta de archivos |        |
| Escritorio 📌   | erp               | 13/1/2024 00:52   | Carpeta de archivos |        |
| 🕂 Descargas 🖈  | erpc              | 15/1/2024 11:39   | Carpeta de archivos |        |
| 💼 Documentos 🖈 | filerp            | 14/1/2024 19:55   | Carpeta de archivos |        |
| 📰 Imágenes  🖈  | filerpc           | 14/1/2024 19:51   | Carpeta de archivos |        |
| htdocs         | img               | 12/1/2024 23:37   | Carpeta de archivos |        |
| intranet       | intranet          | 13/1/2024 11:58   | Carpeta de archivos |        |
| php            | webalizer         | 12/1/2024 23:37   | Carpeta de archivos |        |
| - Podian       | xampp             | 12/1/2024 23:37   | Carpeta de archivos |        |
| Kadica         | applications.html | 15/6/2022 11:07   | Documento HTML      | 4 KE   |
| Este equipo    | bitnami.css       | 15/6/2022 11:07   | Documento de ho     | 1 KE   |
| Descargas      | 🔀 favicon.ico     | 16/7/2015 10:32   | Icono               | 31 KE  |
|                | index.php         | 13/1/2024 01:07   | Archivo PHP         | 1 KE   |
| E Casilania    | index2.php        | 16/7/2015 10:32   | Archivo PHP         | 1 KE   |

#### Figura 3.3 Ruta C:/xampp/htdocs

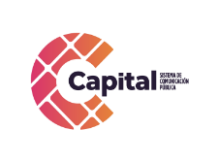

CODIGO: AGRI-SI-MN- 007

FECHA: 18/04/2024

VERSIÓN: 03

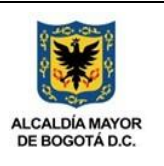

**RESPONSABLE: SISTEMAS** 

Los sitios web activos en este momento son:

- C:/xampp/htdocs/intranet
- C:/xampp/htdocs/erp
- C:/xampp/htdocs/erpc

Sitio Intranet principal Sitio ERP de producción Sitio ERPC de pruebas

Dentro de la ruta C:\xampp\htdocs\intranet\, C:\xampp\htdocs\erp, C:\xampp\htdocs\erpc, se coloca el nombre de la carpeta del proceso o producto a desarrollar, allí encontraremos las siguientes carpetas:

- **Modelo:** Se encuentran todas las clases que permiten la conexión a base de datos y consultas.
- **Controlador:** Se encuentran todas las variables, funciones y lógica de cada uno de los procesos necesarios.
- Vista: En esta carpeta se almacenan los llamados al controlador y a las funciones que muestran la información solicitada por el usuario.
- **BD:** Script de la base de datos y procedimientos almacenados para el funcionamiento de la base de datos en MySQL.
- **Css:** Páginas de estilo para el diseño del sitio, incluyendo el framework de diseño Bootstrap
- **Js:** Archivos JavaScript para el funcionamiento de validaciones y diferentes funcionalidades del lado del cliente.
- Font: Se almacenan los tipos de letras necesarios para el desarrollo.
- **Image:** Se encuentran todas las imágenes que se utilizan en el software incluyendo iconos, banner, logos, entre otros.
- Otras carpetas: Se crean de acuerdo al proyecto o necesidades del software

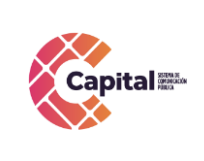

CODIGO: AGRI-SI-MN- 007 VERSIÓN: 03

FECHA: 18/04/2024

**RESPONSABLE: SISTEMAS** 

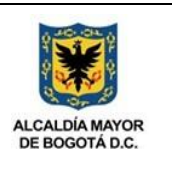

#### 4. Lenguajes de programación a utilizar

#### - PHP

Acrónimo recursivo en inglés de PHP: Hypertext Preprocessor (preprocesador de hipertexto), es un lenguaje de programación de propósito general de código del lado del servidor originalmente diseñado para el desarrollo web de contenido dinámico. Fue uno de los primeros lenguajes de programación del lado del servidor que se podían incorporar directamente en un documento HTML en lugar de llamar a un archivo externo que procese los datos. El código es interpretado por un servidor web con un módulo de procesador de PHP que genera el HTML resultante.

#### - CSS

CSS (siglas en inglés de Cascading Style Sheets), en español "Hojas de estilo en cascada", es un lenguaje de diseño gráfico para definir y crear la presentación de un documento estructurado escrito en un lenguaje de marcado. Es muy usado para establecer el diseño visual de los documentos web, e interfaces de usuario escritasen HTML.

#### - JS

JavaScript (abreviado comúnmente JS) es un lenguaje de programación interpretado, dialecto del estándar ECMAScript. Se define como orientado a objetos, basado en prototipos, imperativo, débilmente tipado y dinámico. Se utiliza principalmente en su forma del lado del cliente (client-side), implementado como parte de un navegador web permitiendo mejoras en la interfaz de usuario y páginas web dinámicas.

#### - Bootstrap

Es una biblioteca multiplataforma o conjunto de herramientas de código abierto paradiseño de sitios y aplicaciones web. Contiene plantillas de diseño con tipografía, formularios, botones, cuadros, menús de navegación y otros elementos de diseño basado en HTML y CSS, así como extensiones de JavaScript adicionales. A diferencia de muchos frameworks web, solo se ocupa del desarrollo front-end.

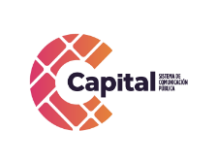

**RESPONSABLE: SISTEMAS** 

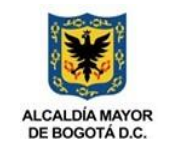

#### 5. Requerimientos de Desarrollo para Canal Capital

En los desarrollos actuales para Canal Capital se está desarrollando en lenguaje PHP con MYSQL, bajo una plataforma CMS WORDPRESS (Sistema administrador de contenidos, sobre la cual se encuentra la intranet desde este se realiza el llamado y acceso al software) y arquitectura MVC (Modelo, Vista, Controlador), con base dedatos diseñada a la medida.

#### 5.1 Intranet

La intranet se encuentra en un servidor virtualizado el cual tiene copias de seguridad en caso de siniestro; además se tiene instalado el servidor de internet Apache, MySQL, PHPMYADMIN (Por medio del instalador XAMPP).

#### 5.2 Ayudas del software

Se realiza un manual de usuario que muestre cada uno de los formularios o vistas que se encuentran desarrollados, aparte de ello, el área de sistema da soporte a los módulos desarrollados.

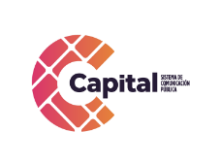

**RESPONSABLE: SISTEMAS** 

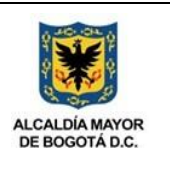

6. Interacción Intranet Canal Capital

#### 6.1 Ingreso:

Para a ingresar a la intranet es necesario seguir los siguientes pasos:

En el navegador de su preferencia digite el siguiente link:

https://intranet.canalcapital.gov.co/

Aparecerá la siguiente visualización:

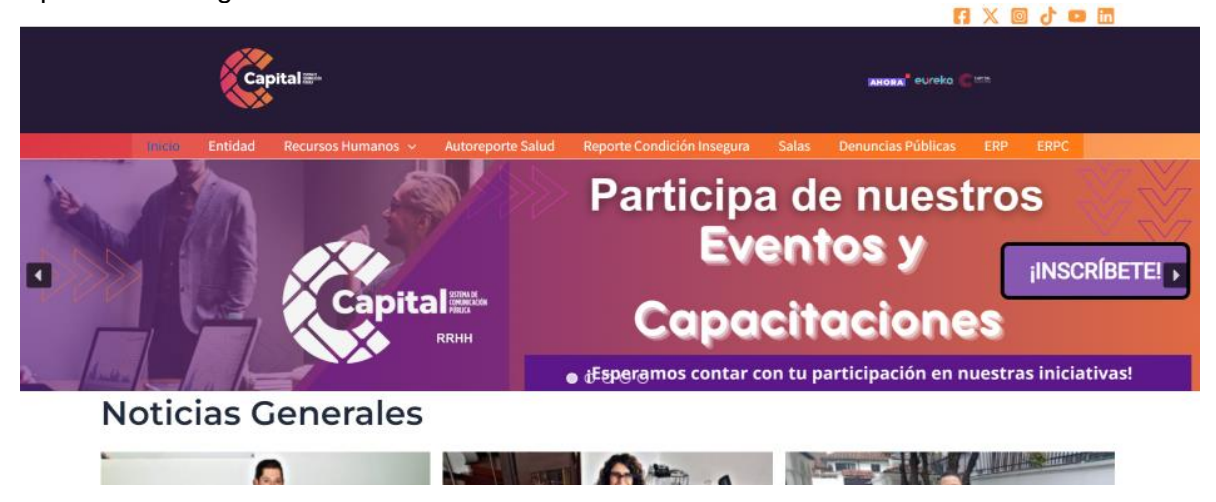

Figura 6.1 Visualización Intranet

En la parte superior de la página se visualiza los vínculos a las redes sociales de Canal Capital:

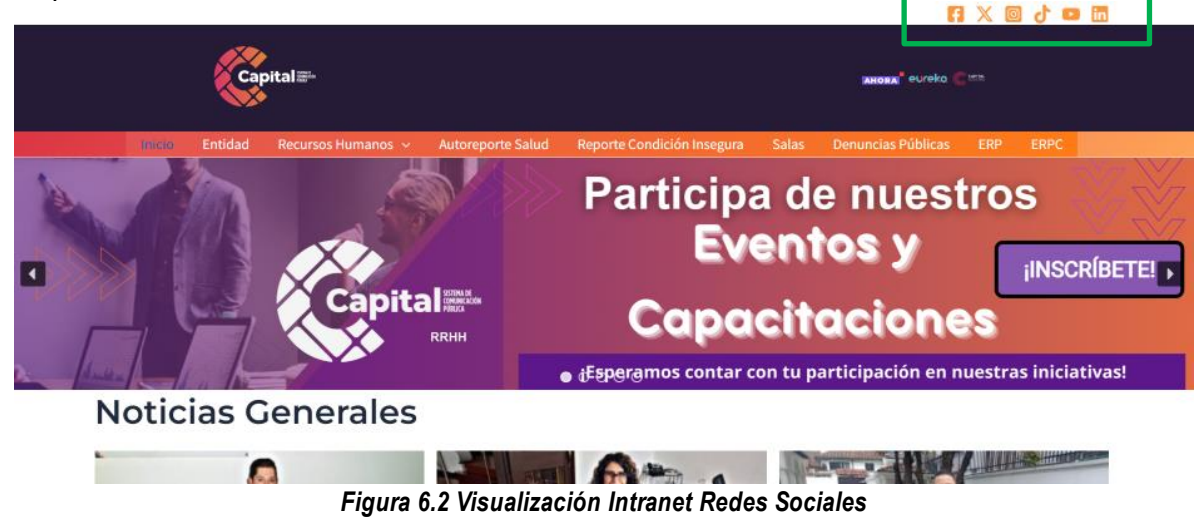

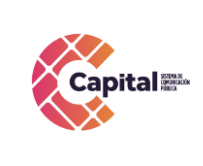

CODIGO: AGRI-SI-MN- 007

VERSIÓN: 03 FECHA: 18/04/2024

1 EGHA: 10/04/2024

**RESPONSABLE: SISTEMAS** 

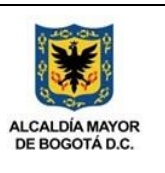

- Facebook
- X (Twitter)
- Instagram
- Tiktok
- YouTube
- LinkedIn

Luego, en la parte superior de la página, se visualiza las diferentes opciones del menú:

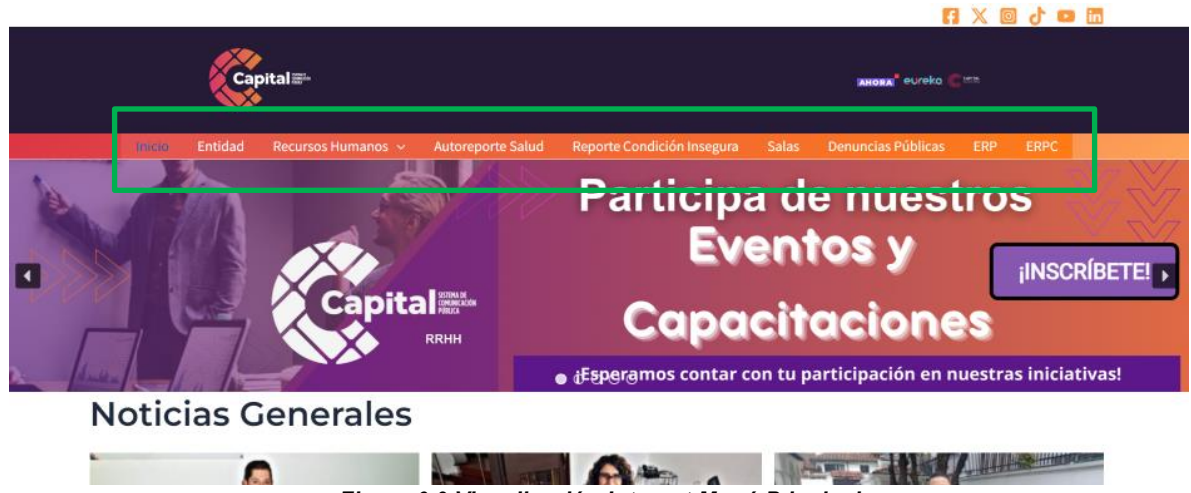

Figura 6.3 Visualización Intranet Menú Principal

#### 6.2 Entidad

Se encuentra el perfil de la entidad: Misión, Visión y Objetivos estratégicos.

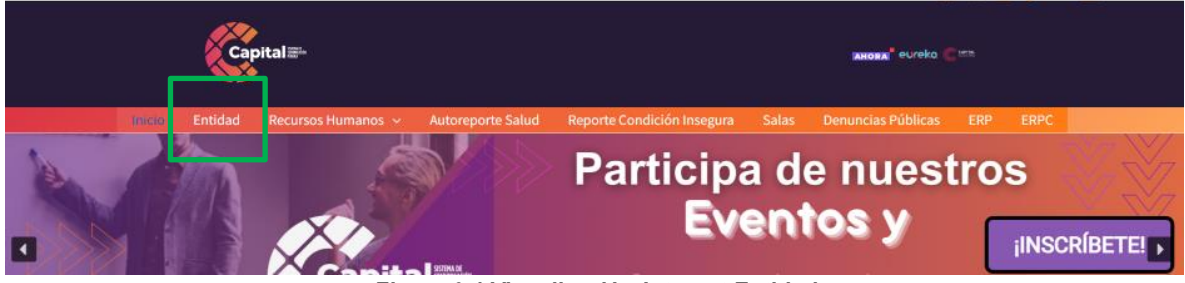

Figura 6.4 Visualización Intranet Entidad

Si este documento se encuentra impreso no se garantiza su vigencia, por lo tanto es copia No Controlada. La versión vigente reposará en la intranet institucional. Verificar su vigencia en el listado maestro de documentos.

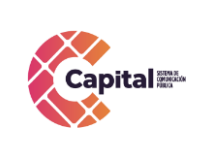

#### CODIGO: AGRI-SI-MN- 007

VERSIÓN: 03 FECHA: 18/04/2024

FECHA. 18/04/2024

**RESPONSABLE: SISTEMAS** 

eureko

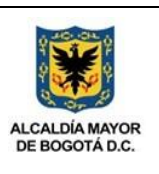

Capital 🎫

cio Entidud Recursos Humanos - Autoreporte Salud Reporte Condición Insegura Salas Denuncias Públicas ERP

### Entidad

#### Misión:

» Capital es el Sistema de comunicación pública de Bogotá región que ubica a la ciudadanía en el centro de su operación y, mediante la inteligencia colectiva, aporta a la construcción de una sociedad participativa e incluyente, a través de la producción y circulación de contenidos informativos, culturales y educativos en múltiples plataformas y del desarrollo de estrategias de comunicación relevantes para los grupos de interés. «

#### Visión:

» En 2024 Capital será el sistema de comunicación pública motor de la innovación audiovisual de Bogotá región, reconocido y valorado por la ciudadanía como espacio de participación y pluralidad, garante del libre acceso a la información y generación de conocimiento en la ciudad, bajo un modelo de operación eficiente.»

#### Objetivos estratégicos:

- 1. Posicionar a Capital Sistema de Comunicación pública como motor de la innovación audiovisual, a partir de un modelo de operación basado en la pluralidad, el libre acceso a la información, la generación de conocimiento y la participación de los ciudadanos de la Bogotá región.
- 2. Consolidar una oferta de contenidos informativos, educativos y culturales, que promuevan la participación y la inclusión de la ciudadanía.
- 3. Generar un proceso de transformación digital con base en el desarrollo tecnológico y humano para la optimización de los procesos internos, la creación de nuevos modelos de negocio, el relacionamiento con los clientes y ciudadanos y la producción y distribución de contenidos.
- 4. Consolidar a Capital como la empresa referente en el desarrollo de estrategias de comunicación pública de Bogotá región.
- 5. Fortalecer la capacidad institucional de Capital para ser una empresa eficiente, sostenible y transparente.

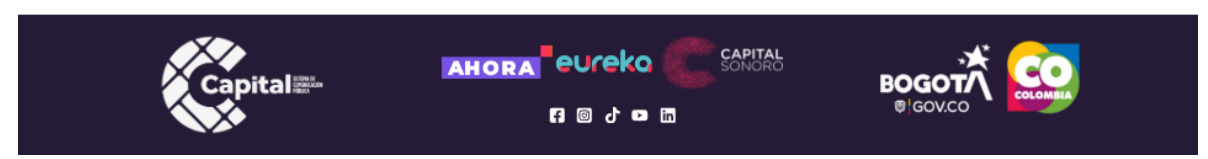

Figura 6.5 Visualización Intranet Entidad

#### 6.3 Recursos Humanos

Es el centro de comunicación donde los usuarios pueden obtener información actualizada con respecto a el área de RRHH.

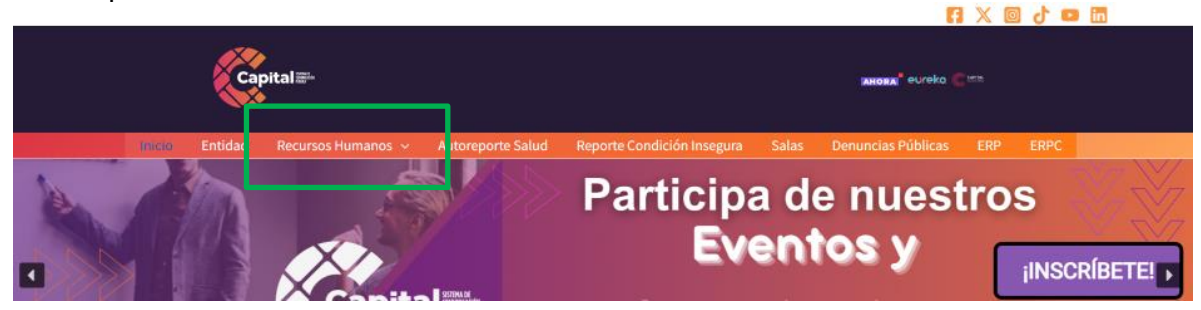

Figura 6.6 Visualización Intranet Recursos Humanos

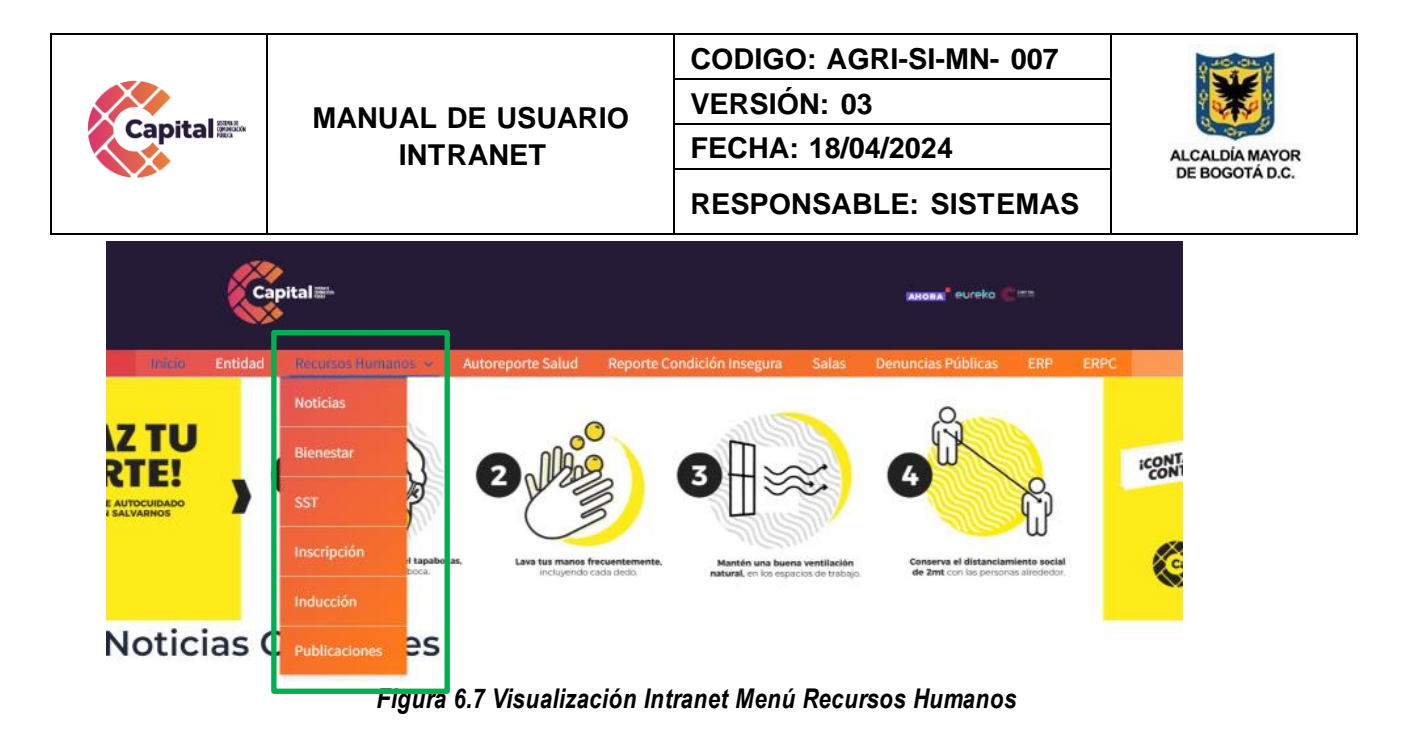

#### 6.3.1 Noticias

Muestra las noticias relacionadas con los el área de RRHH de la entidad.

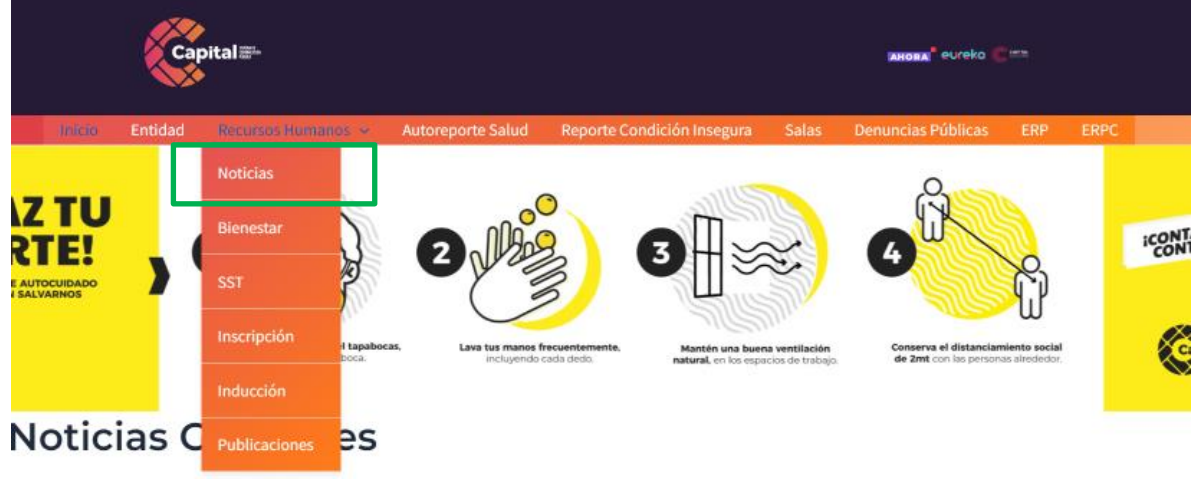

Figura 6.8 Visualización Intranet Menú Recursos Humanos Noticias

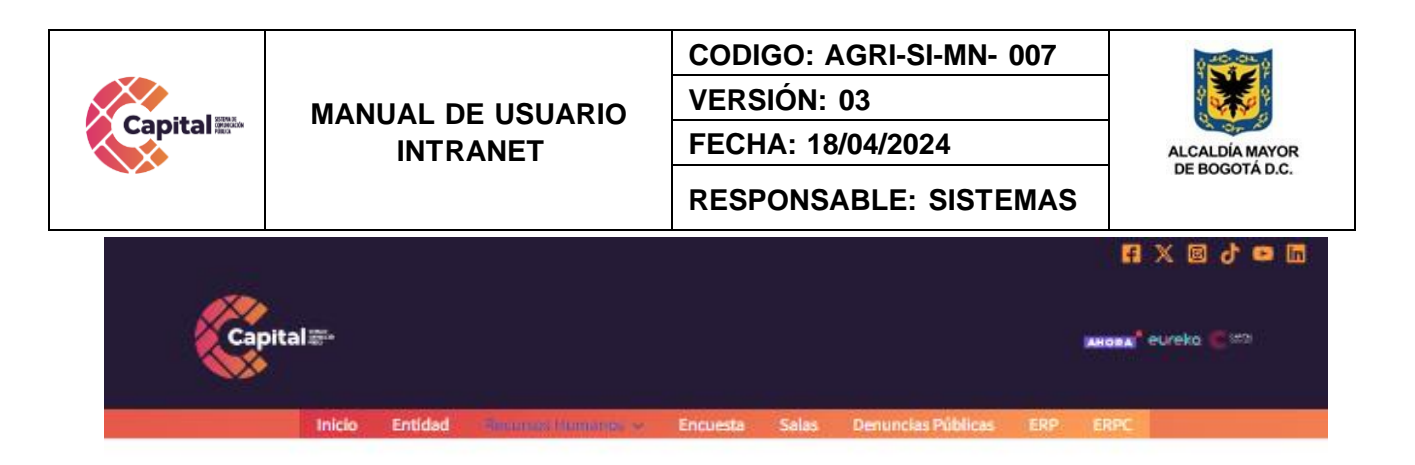

#### Noticias

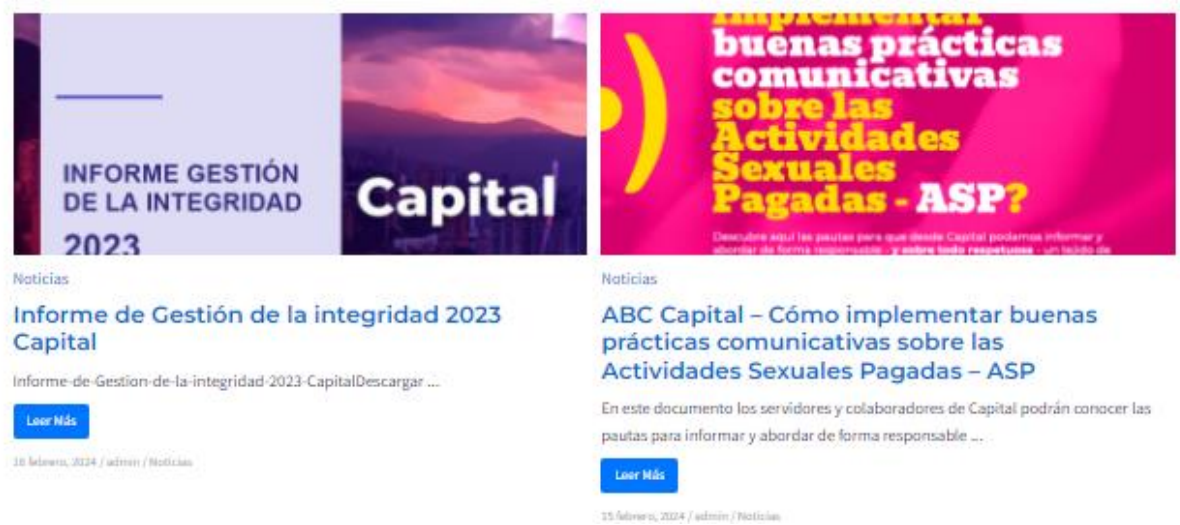

Figura 6.9 Visualización Intranet Noticias

#### 6.3.2 Bienestar

Implica todo lo relacionado para garantizar el bienestar de cada uno de los colaboradores de la entidad.

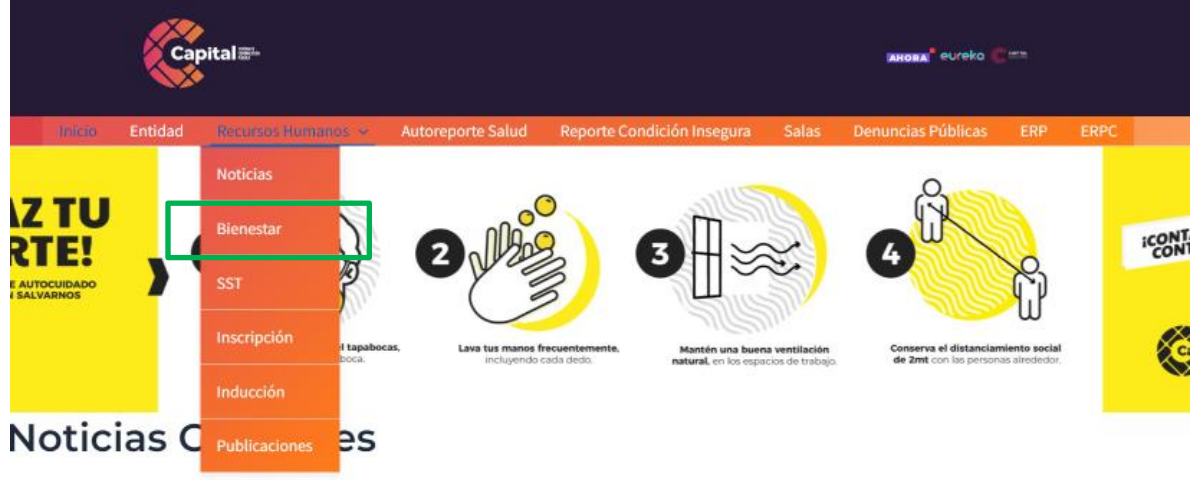

Figura 6.10 Visualización Intranet Menú Recursos Humanos Bienestar

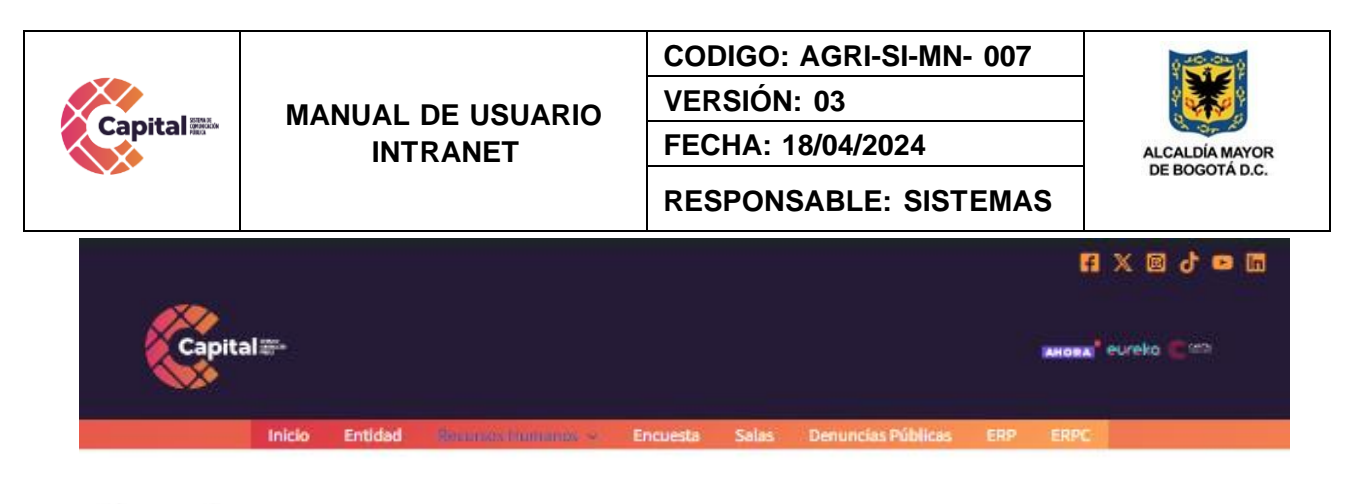

#### Bienestar

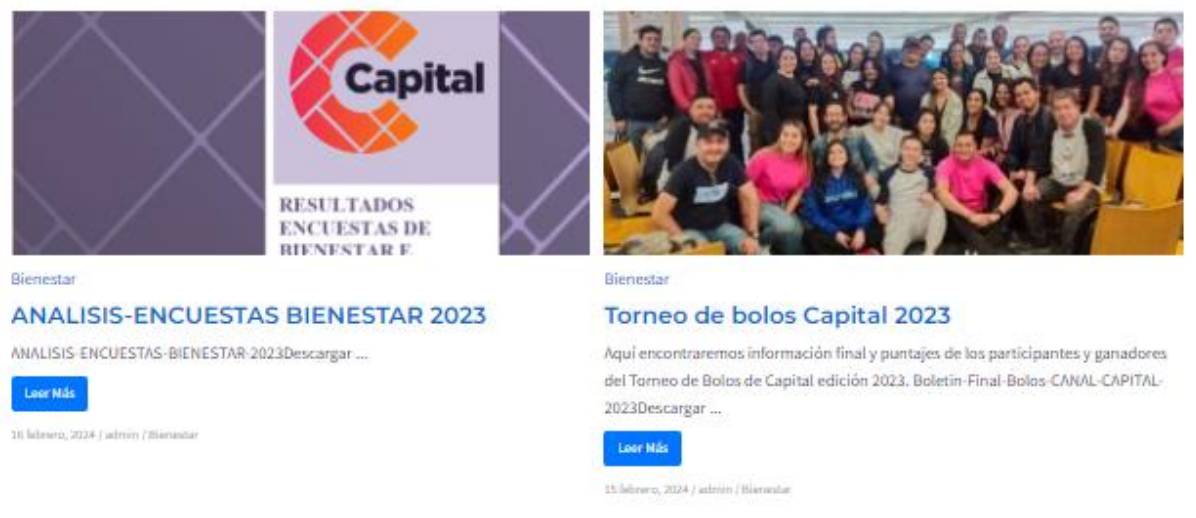

Figura 6.11 Visualización Intranet Bienestar

#### 6.3.3 Seguridad y salud en el trabajo

Relacionada con la seguridad, salud y la calidad de vida de las personas dentro y fuera de la entidad.

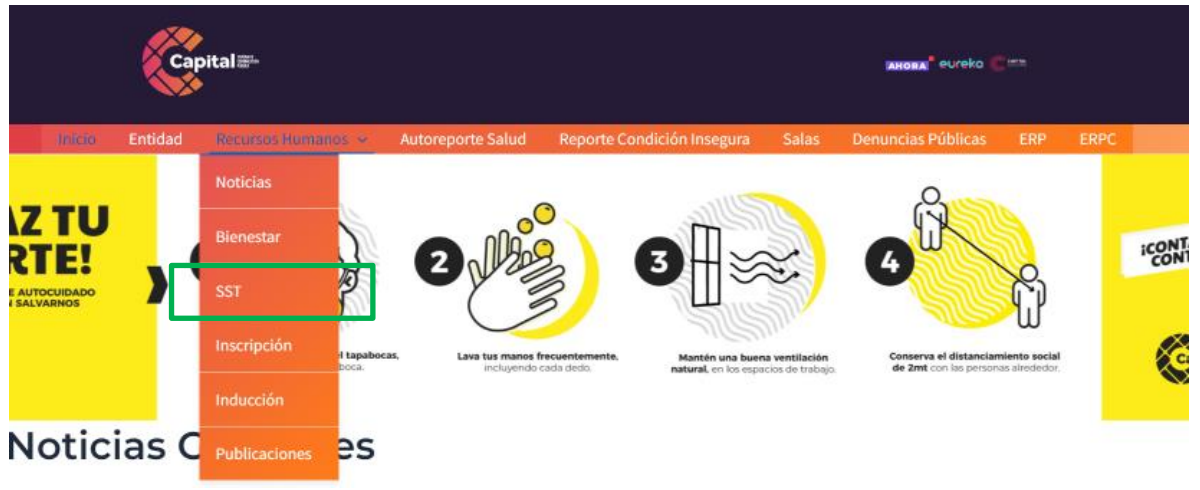

Figura 6.12 Visualización Intranet Menú Recursos Humanos SST

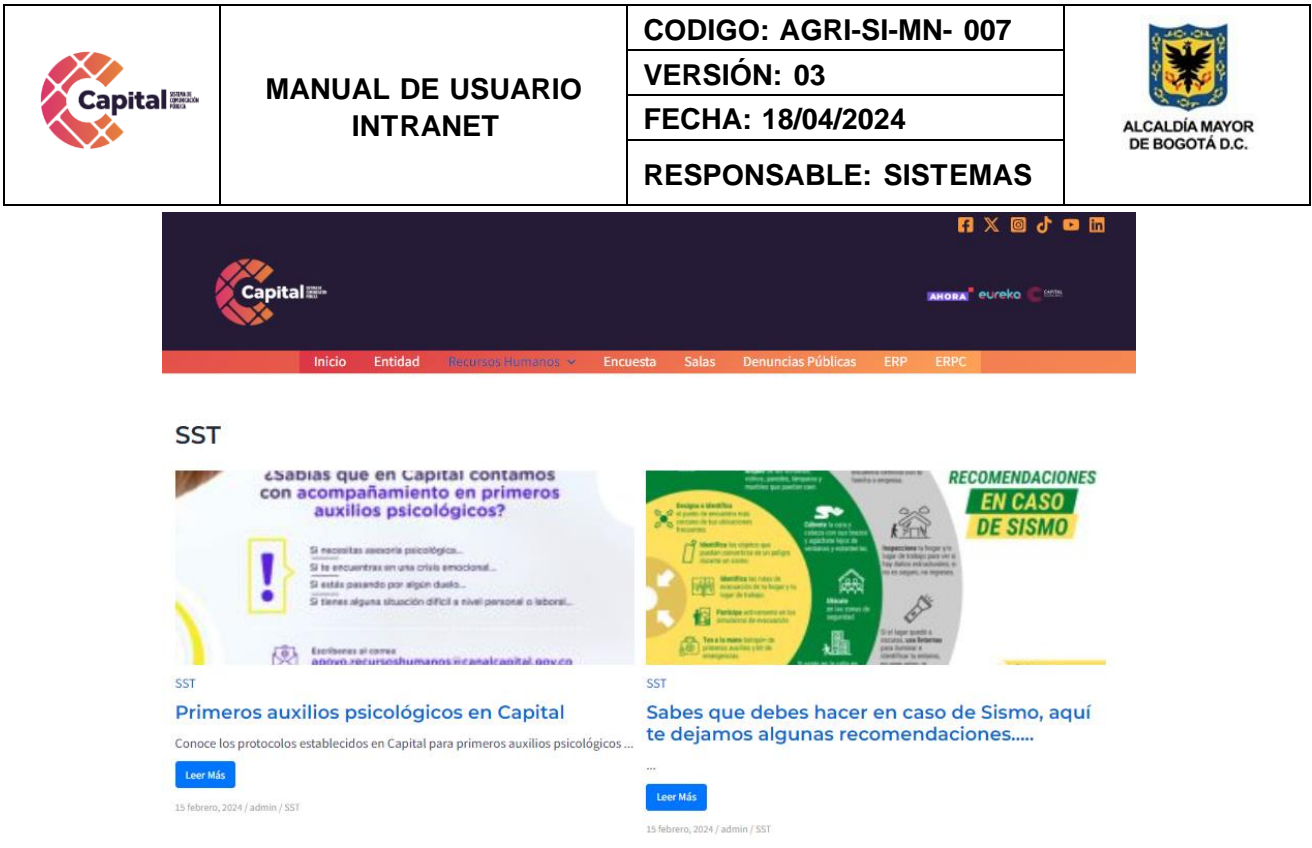

Figura 6.13 Visualización Intranet SST

#### 6.3.4 Inscripción

Estas inscripciones están a disposición de los colaboradores e inscribirse a los diferentes cursos, eventos, capacitaciones, entre otros; de esta manera adquirir nuevos conocimientos profesionales dentro del área en la que se desempeña.

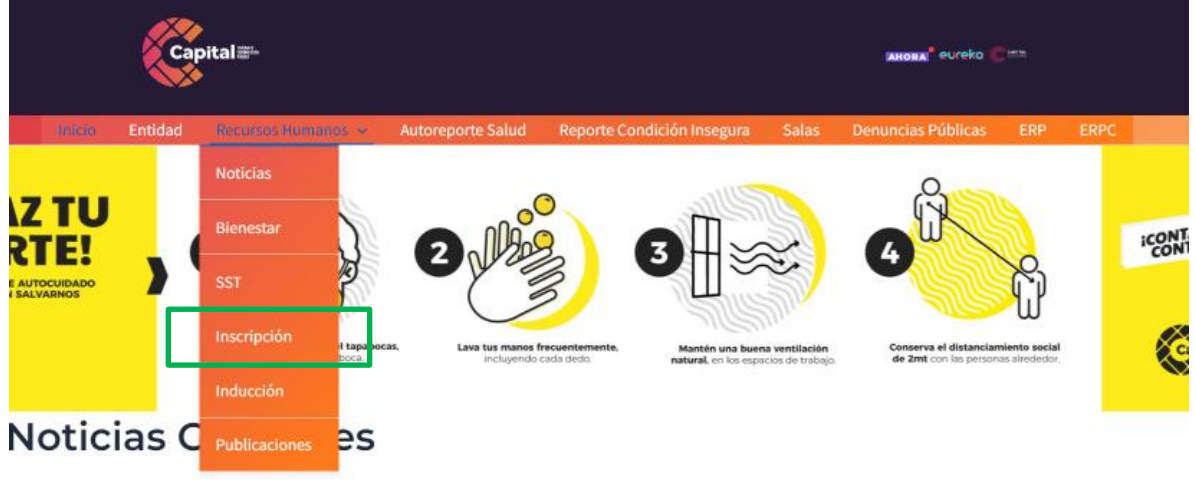

Figura 6.14 Visualización Intranet Menú Recursos Humanos Inscripción

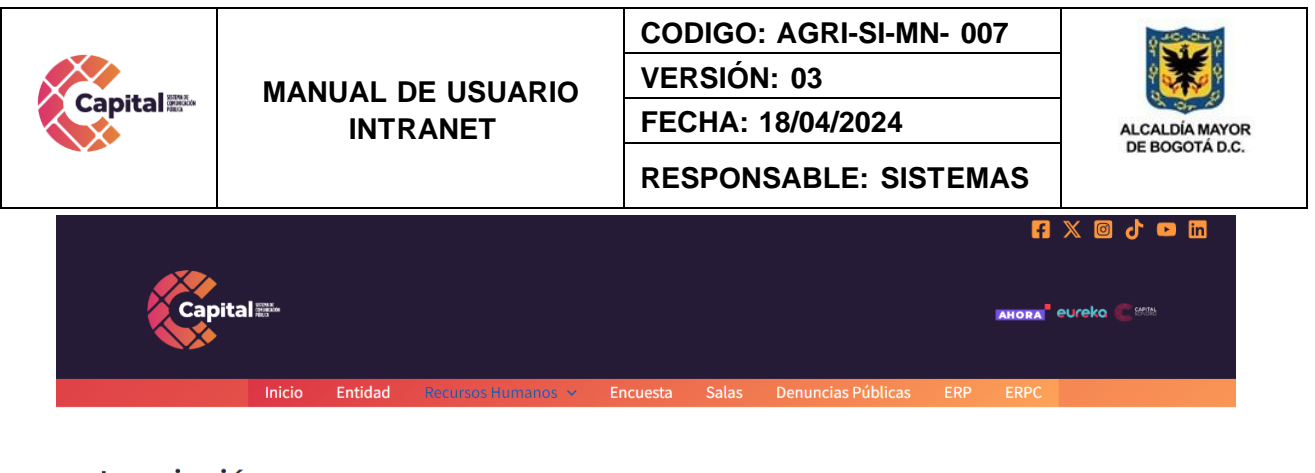

#### Inscripción

|                                                                                                    | Buscar:        |   |
|----------------------------------------------------------------------------------------------------|----------------|---|
| Evento ó Capacitación                                                                                                    | ↑↓ Inscribirme | 1 |
| Excel Avanzado<br>Tipo: Capacitación Modalidad: Internas<br>Fecha Inicio: 2024-04-10 12:04:00 Fecha Fin: 2024-04-30 12:04:00<br>Discación: Virual Por equipos: No<br>Descripción: | Inscribirme    | 2 |
|                                                                                                    | Inscribirme    |   |

Mostrar 10 🗢 registros

#### Figura 6.15 Visualización Intranet Inscripción

#### 6.3.5 Inducción

Facilitará el aprendizaje de las funciones a desempeñar y el proceso inducción y reinducción al ingresar como colaborador de Canal Capital.

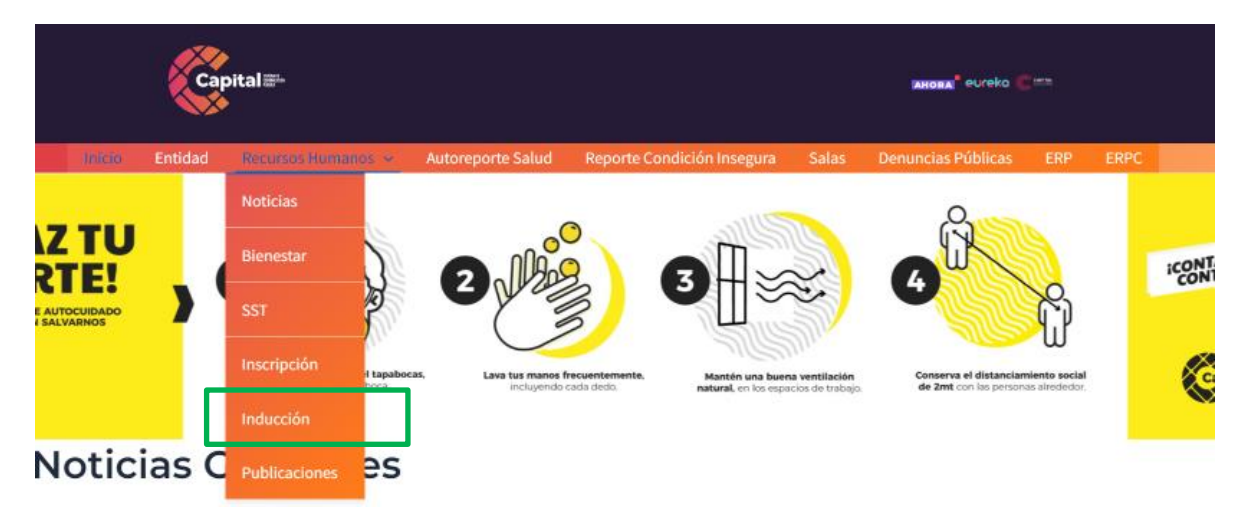

Figura 6.16 Visualización Intranet Menú Recursos Humanos Inducción y Reinducción

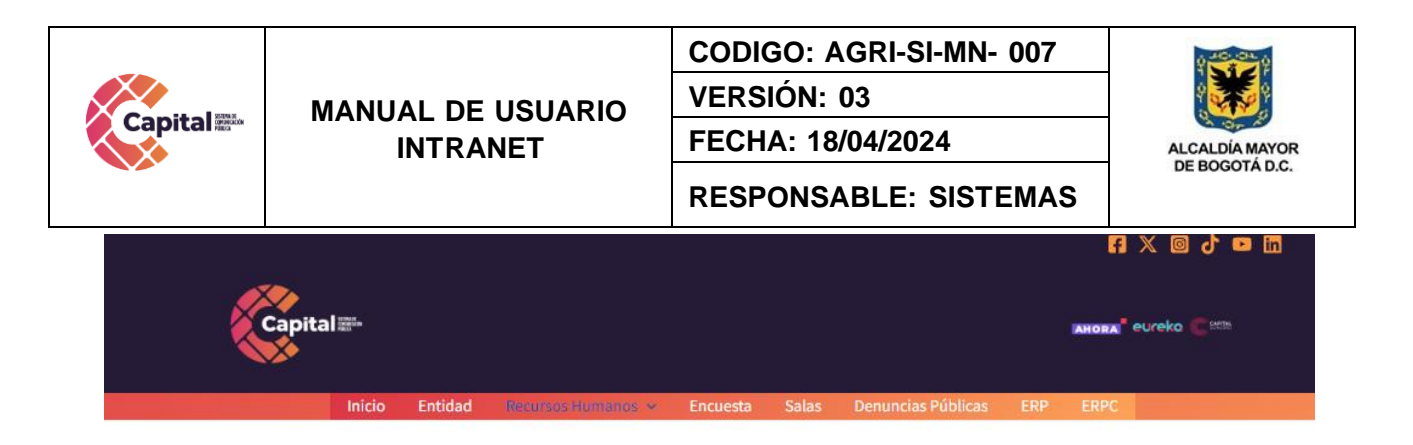

#### Inducción

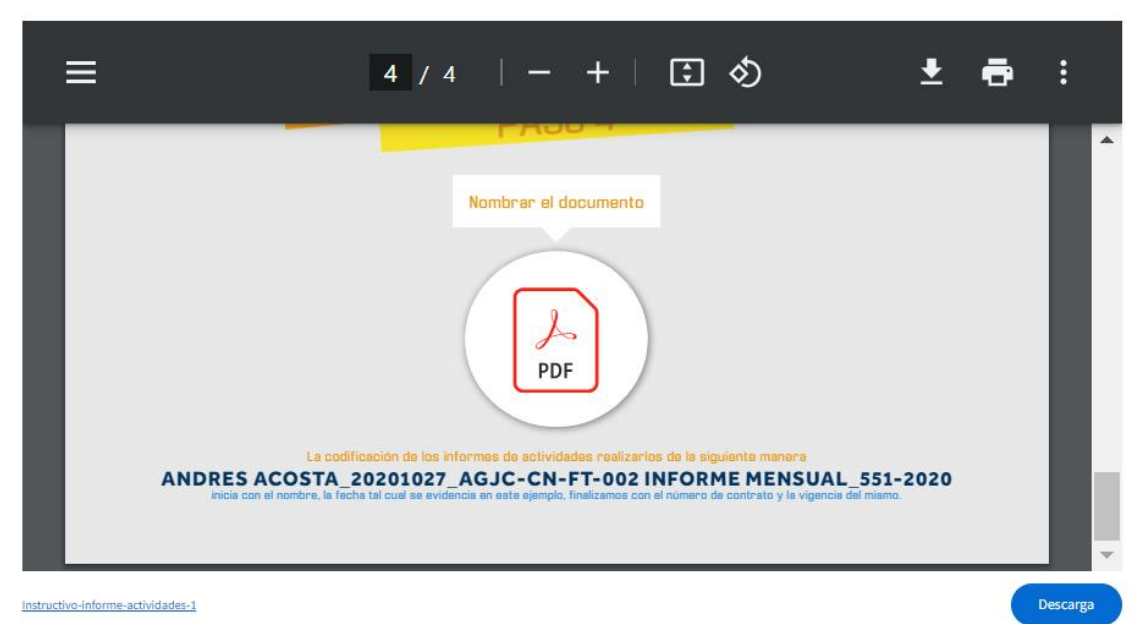

Figura 6.17 Visualización Intranet Inducción

#### Presentación por dependencias

# Presentaciones por dependencia Avander Cortes Cestión documental Ana María Ochos Presentación demandón Catalina Mencada Securatría General

Andrea Sánchez-Secretaría General

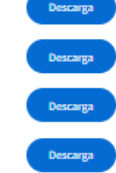

Figura 6.18 Visualización Intranet Inducción Dependencias

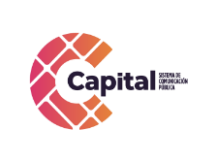

CODIGO: AGRI-SI-MN- 007

VERSIÓN: 03 FECHA: 18/04/2024

FEGHA. 10/04/202

**RESPONSABLE: SISTEMAS** 

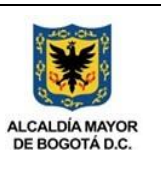

Video inducción

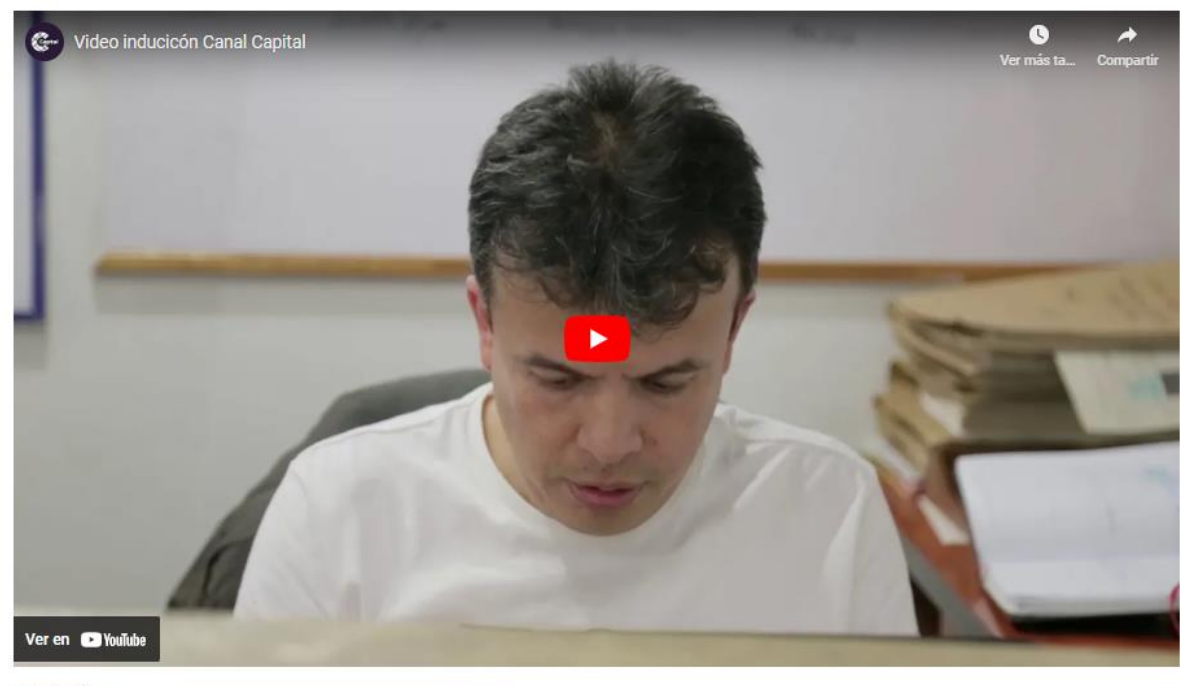

Reinducción

Presentacion-General-28\_08

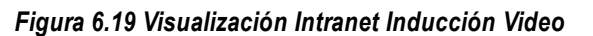

#### 6.3.6 Publicaciones

Visualización de resoluciones, planes estratégicos, plan de bienestar y programas de inducción correspondientes a RRHH.

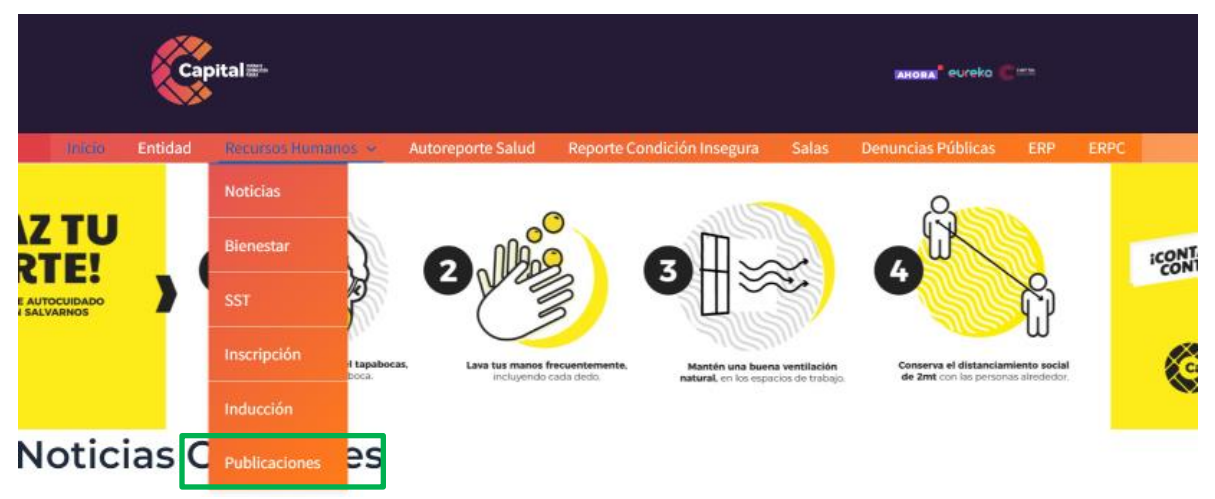

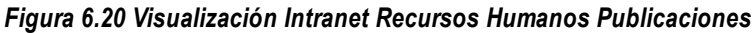

Si este documento se encuentra impreso no se garantiza su vigencia, por lo tanto es copia No Controlada. La versión vigente reposará en la intranet institucional. Verificar su vigencia en el listado maestro de documentos.

Descarga

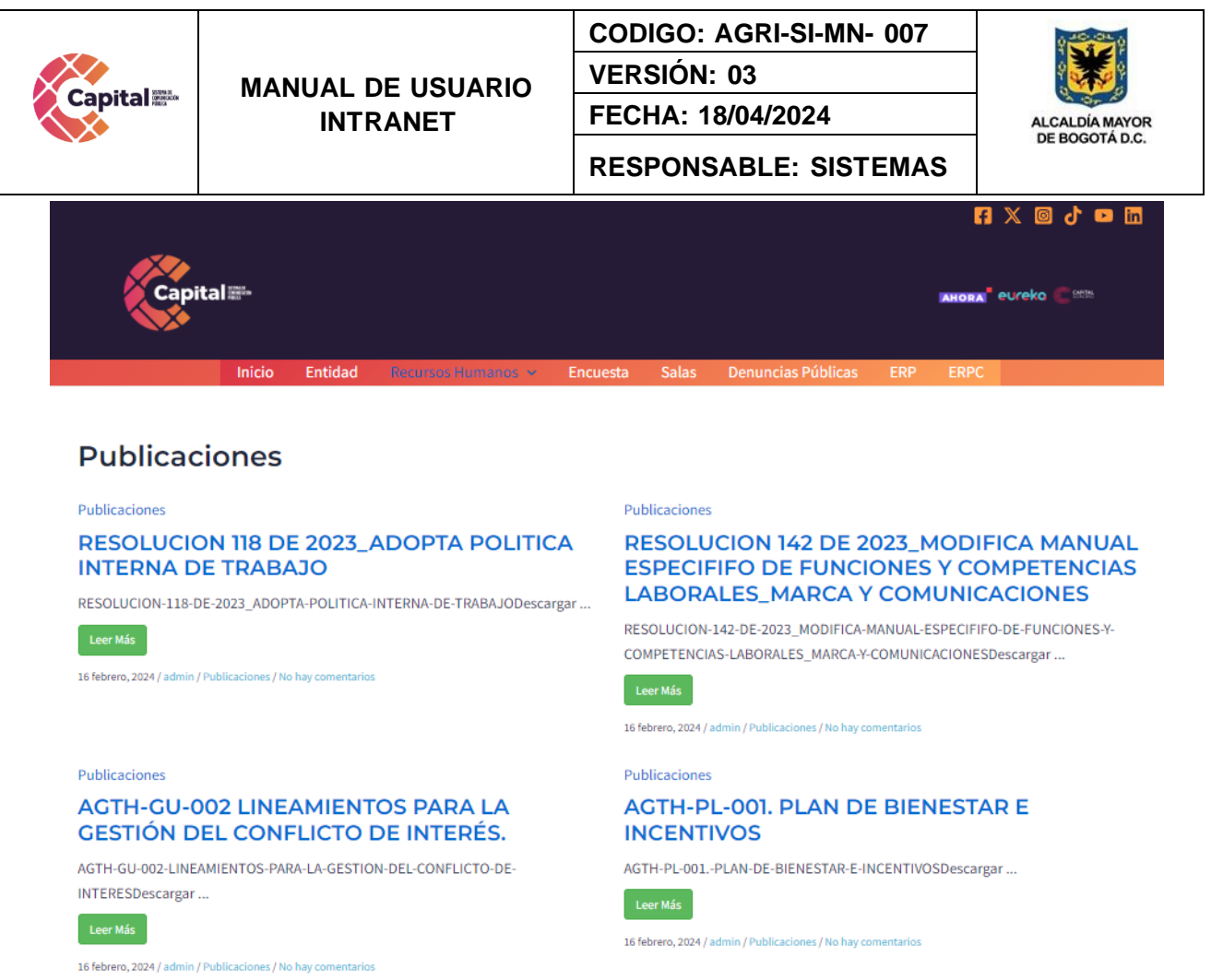

Figura 6.21 Visualización Intranet Publicaciones

#### 6.4 Autoreporte Salud

Mecanismo mediante el cual el colaborador reporta por escrito al empleador o contratante las condiciones adversas de salud que identifica pueden afectar la ejecución de su trabajo.

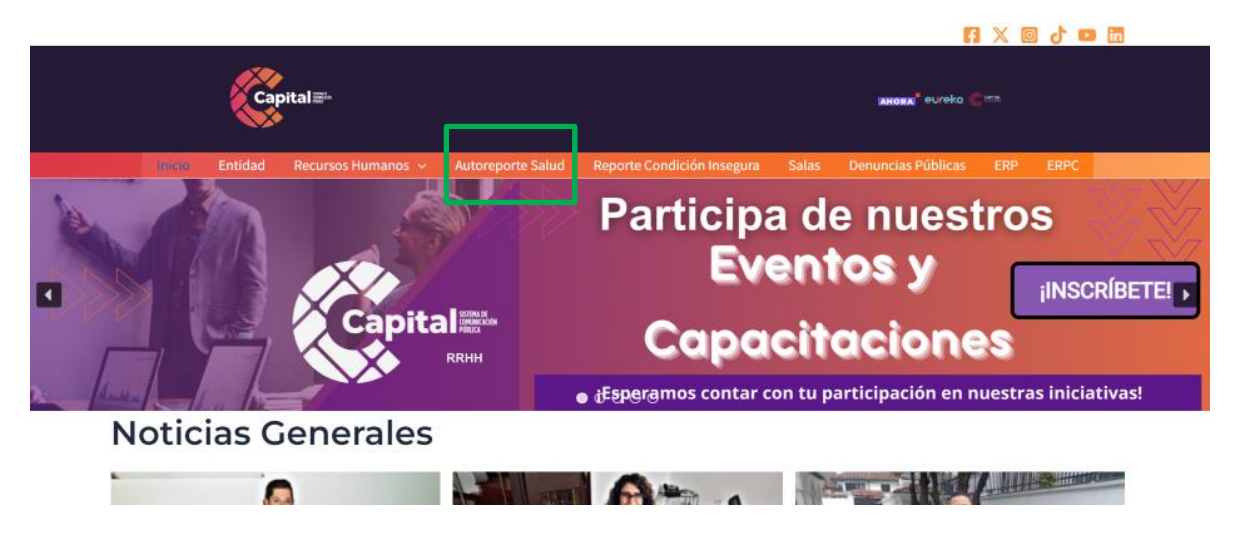

Figura 6.22 Visualización Intranet Autoreporte Salud

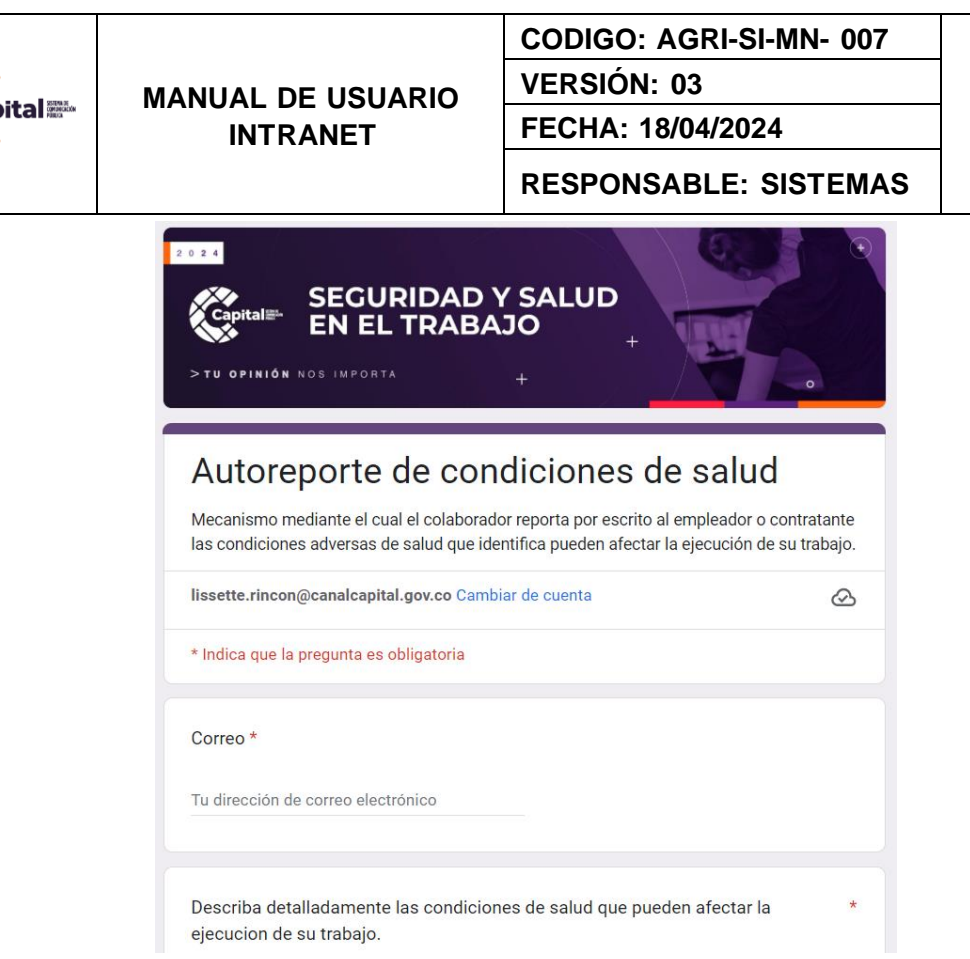

Figura 6.23 Visualización Intranet Autoreporte de Condiciones de Salud

#### 6.5 Reporte Condición Insegura

El Auto Reporte de actos y condiciones inseguras o peligrosas es un mecanismo gracias al cual los propios trabajadores pueden notificar o reportar aquellos aspectos que pueden representar un peligro de seguridad y salud en el trabajo y que no tienen el suficiente control implementado.

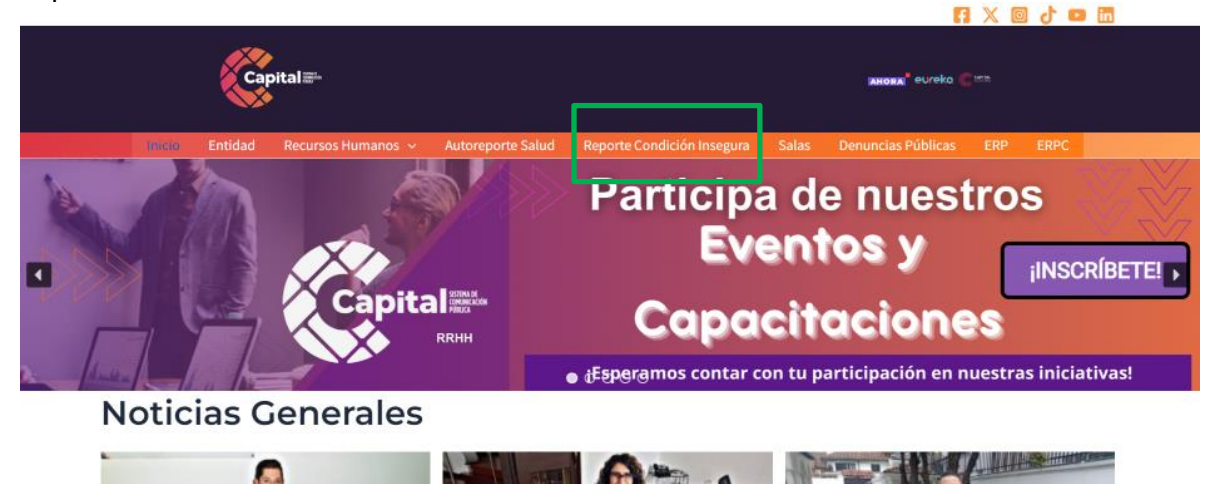

Figura 6.24 Visualización Intranet Reporte Condición Insegura

Si este documento se encuentra impreso no se garantiza su vigencia, por lo tanto es copia No Controlada. La versión vigente reposará en la intranet institucional. Verificar su vigencia en el listado maestro de documentos.

DE BOGOTÁ D.C.

| MANUAL DE USUARIO<br>INTRANET                                                                                                    | VERSIÓN: 03<br>FECHA: 18/04/2024<br>RESPONSABLE: SISTEMAS                                                                                                    |
|----------------------------------------------------------------------------------------------------|----------------------------------------------------------------------------------------------------|
| SEGURIDAD<br>SEGURIDAD<br>NELTRABA                                                                                                    | Y SALUD<br>+<br>+                                                                                                    |
| 11.5 M. 11. S. 11.                                                                                                    | and the second second se |
| Reporte de actos y/                                                                                                    | /o condiciones                                                                                                    |
| Reporte de actos y/<br>inseguras                                                                                                    | /o condiciones                                                                                                    |
| Reporte de actos y/<br>inseguras<br>El Auto Reporte de actos y condiciones in<br>al cual los propios trabajadores pueden n<br>representar un peligro de seguridad y salu<br>control implementado.                                                                                         | <b>/ O CONDICIONES</b><br>aseguras o peligrosas es un mecanismo gracias<br>notíficar o reportar aquellos aspectos que pueden<br>ud en el trabajo y que no tienen el suficiente                                                                                                    |
| Reporte de actos y/<br>inseguras<br>El Auto Reporte de actos y condiciones in<br>al cual los propios trabajadores pueden n<br>representar un peligro de seguridad y salu<br>control implementado.                                                                                         | o condiciones                                                                                                    |
| Reporte de actos y/<br>inseguras<br>El Auto Reporte de actos y condiciones in<br>al cual los propios trabajadores pueden n<br>representar un peligro de seguridad y salu<br>control implementado.<br>lissette.rincon@canalcapital.gov.co Cambo<br>* Indica que la pregunta es obligatoria | <b>/ o condiciones</b> Asseguras o peligrosas es un mecanismo gracias notificar o reportar aquellos aspectos que pueden ad en el trabajo y que no tienen el suficiente Diar de cuenta                                                                                                    |
| Reporte de actos y/<br>inseguras<br>El Auto Reporte de actos y condiciones in<br>al cual los propios trabajadores pueden n<br>representar un peligro de seguridad y salu<br>control implementado.<br>lissette.rincon@canalcapital.gov.co Cambo<br>* Indica que la pregunta es obligatoria | <b>/o condiciones</b><br>aseguras o peligrosas es un mecanismo gracias<br>notificar o reportar aquellos aspectos que pueden<br>ad en el trabajo y que no tienen el suficiente<br>biar de cuenta                                                                                                    |

#### 6.6 Salas

ital

Formulario diseñado para la solicitud de préstamo de salas de reunión dispuestas en la sede de la calle 69. La confirmación de la reserva estará sujeta a disponibilidad de horario, capacidad y aforo permitido la cual se realizará vía correo electrónico.

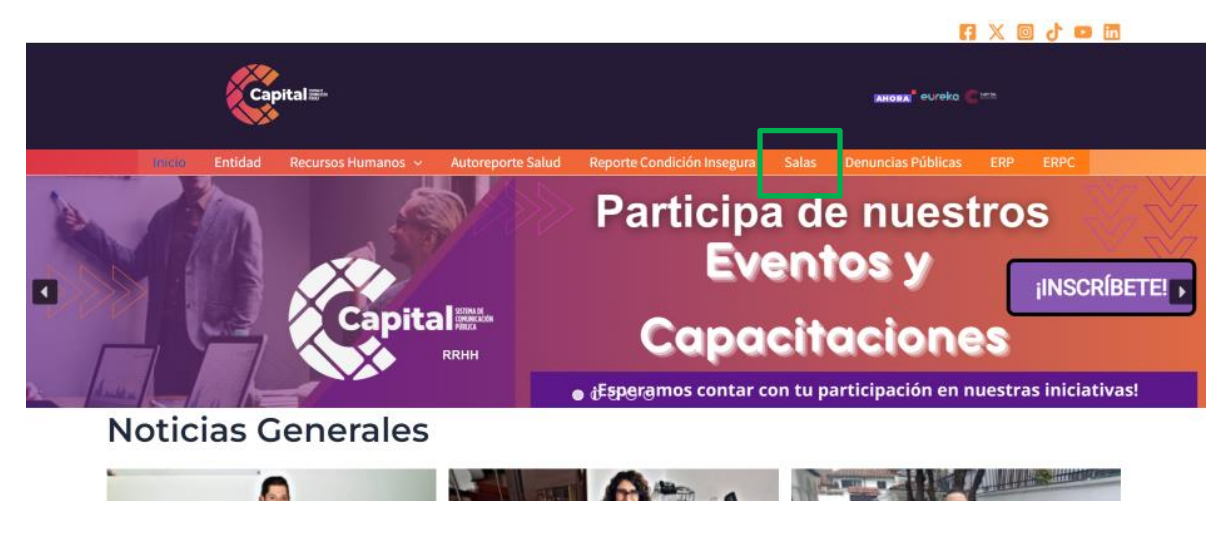

#### Figura 6.26 Visualización Intranet Salas

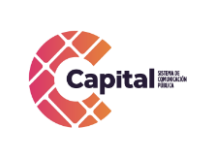

CODIGO: AGRI-SI-MN- 007

FECHA: 18/04/2024

VERSIÓN: 03

**RESPONSABLE: SISTEMAS** 

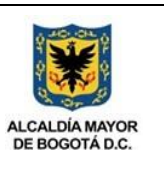

Correo \*

Figura 6.27 Visualización Intranet Salas Solicitud

El nombre asociado a su cuenta de Google se registrará cuando suba archivos y envíe este formulario. Solo el correo que introduzca forma parte de su respuesta.

| ▲ Añadir archi | 10 |  |
|----------------|----|--|
| Más detalles   |    |  |
| Tu respuesta   |    |  |
|                |    |  |

Figura 6.28 Visualización Intranet Salas Envió Solicitud

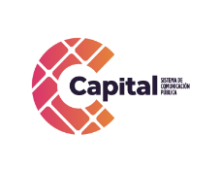

CODIGO: AGRI-SI-MN- 007 VERSIÓN: 03

FECHA: 18/04/2024

**RESPONSABLE: SISTEMAS** 

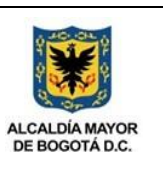

#### 6.7 Denuncias Publicas

Inicio

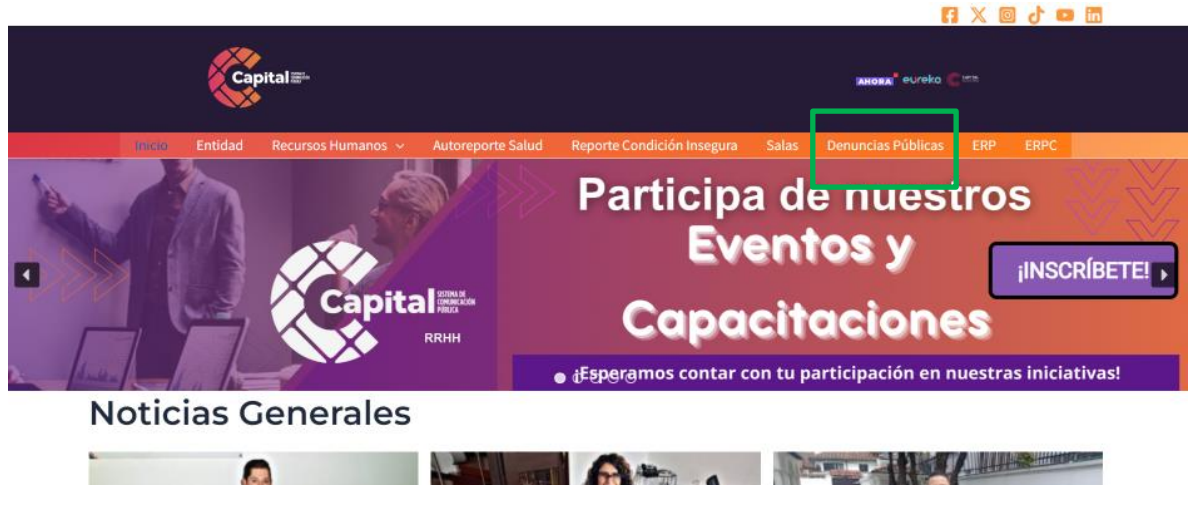

Figura 6.29 Visualización Intranet Denuncias Publicas

Al momento de dar clic, le mostrara la siguiente página, lea detenidamente cada uno de los enunciados y pulse en el botón *denunciar*.

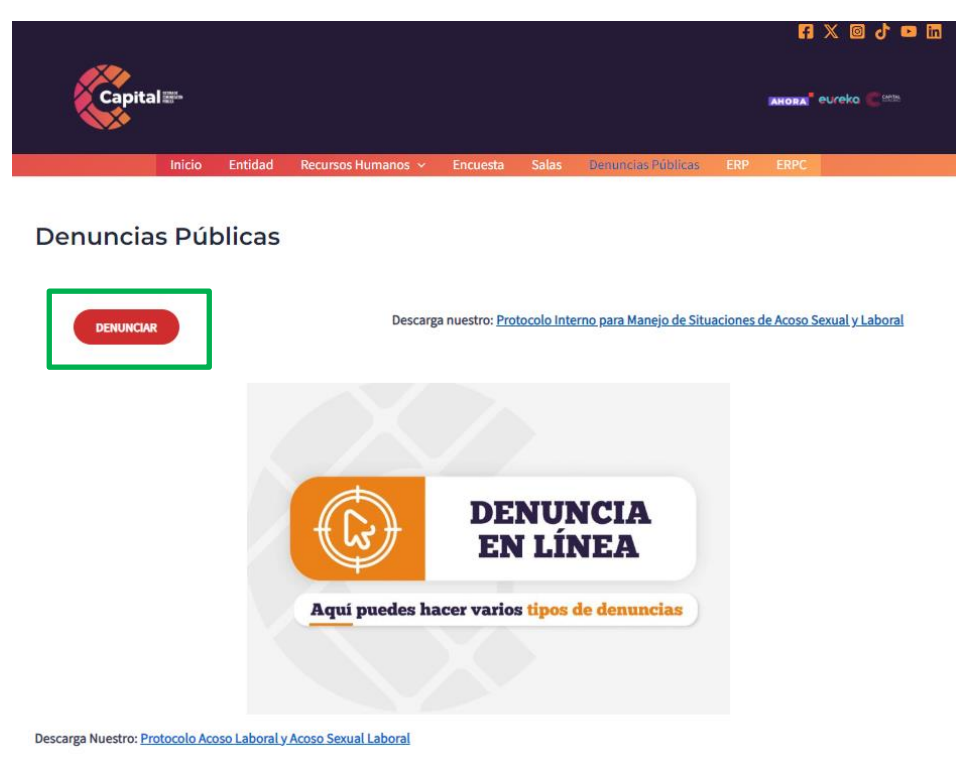

Figura 6.30 Visualización Intranet Denuncia Publicas Ingreso

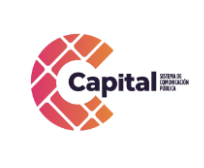

CODIGO: AGRI-SI-MN- 007

FECHA: 18/04/2024

VERSIÓN: 03

**RESPONSABLE: SISTEMAS** 

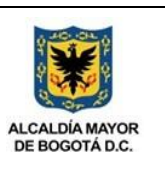

#### Proceso

Mostrará la siguiente página:

**CREAR NUEVA DENUNCIA** 

| Denuncia                     |                                                                                               |
|------------------------------|-----------------------------------------------------------------------------------------------|
| CREAR NUEVA DENUNCIA         |                                                                                               |
| ¿Denuncia Anónima? O Si 🖲 No | Proteger datos del denunciante 🗹                                                              |
| Nombres                      | Apellidos                                                                                     |
|                              |                                                                                               |
| No. Identificación           | No. Teléfono                                                                                  |
|                              |                                                                                               |
| Email                        | Tipo de Denuncia                                                                              |
|                              | Seleccione tipo de denuncia                                                                   |
|                              | * Tenga en cuenta que si desa hacer una denuncia de acoso laboral, esta no puede ser anónima. |
| Descripción de la denuncia   | Archivo evidencias en *.zip                                                                   |
|                              | Seleccionar archivo Ningún archivo seleccionado                                               |
|                              | * Si son varios archivos, suba un solo archivo comprimido.                                    |
|                              |                                                                                               |
| Registrar                    |                                                                                               |

Figura 6.31 Visualización Intranet Nueva Denuncia Publica

Al dar clic, aparecerá los siguientes campos a completar:

| ¿Denuncia Anónima? 🔿 Si 💿 No | Proteger datos del denunciante 🗹                                                                                               |
|------------------------------|----------------------------------------------------------------------------------------------------|
| Nombres                      | Apellidos                                                                                                    |
| No. Identificación           | No. Teléfono                                                                                                    |
| Email                        | Tipo de Denuncia                                                                                                    |
|                              | Seleccione tipo de denuncia v<br>• Tenga en cuenta que si desa hacer una denuncia de acoso laboral, esta no puede ser anónima. |
| Descripción de la denuncia   | Archivo evidencias en *.zip           Examnar         No se ha seleccionado ningún archivo.                                    |
|                              | * Si son varios archivos, suba un solo archivo comprimido.                                                                     |
| No soy un robot              | Registrar                                                                                                    |

Figura 6.32 Visualización Intranet Campos Denuncia Publica

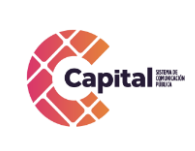

- Denuncia anónima: Puede seleccionarla como afirmativa o negativa.
- **Nombres:** Digite su nombre
- **Apellidos:** Digite sus apellidos
- **N° Identificación:** Digite su número de identificación. (Ejemplo: Numero de cedula de ciudadanía).
- N° Teléfono: Digite un número de teléfono ya sea fijo o celular, para que el área encargada pueda ponerse en contacto con usted.
- **Email:** Digite su correo electrónico, para que el área encargada pueda ponerse en contacto con usted.
- Tipo de denuncia: Escoja el tipo de denuncia correspondiente a su motivo; Acoso Laboral, Ambiente no inclusivo, Código de integridad, Conflicto de intereses, Corrupción, Discriminación, Maltrato, Otra. Recuerde: En el momento en el que desee hacer una denuncia de Acoso Laboral, esta no puede ser Anónima.
- **Descripción de la denuncia**: Escriba una descripción con sus propias palabras dando a entender su denuncia de forma más textual.
- Archivo evidencias en \*zip: Este campo es opcional y puede subirlos como complemento de la denuncia (Ejemplo: fotos, video cortos. etc).

#### Final

Al momento de terminar de digital los campos solicitados, obture en el botónregistrar para que este quede guardado en la base de datos y pueda ser visualizado generando seguimientos por el área encargada.

#### **CREAR NUEVA DENUNCIA**

| ¿Denuncia Anónima? 🔿 Si 💿 No | Proteger datos del denunciante 🗹                                                             |
|------------------------------|----------------------------------------------------------------------------------------------|
| Nombres                      | Apellidos                                                                                    |
| No. Identificación           | No. Teléfono                                                                                 |
| Email                        | Tipo de Denuncia                                                                             |
|                              | Seleccione tipo de denuncia                                                                  |
| Descripción de la denuncia   | Archivo evidencias en *.zip           Examinar         No se ha seleccionado ningún archivo. |
|                              | * Si son varios archivos, suba un solo archivo comprimido.                                   |
| No soy un robot              | Registrar                                                                                    |

#### Figura 6.33 Visualización Intranet Registrar Denuncia Publica

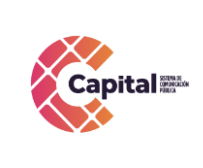

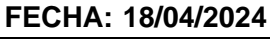

**RESPONSABLE: SISTEMAS** 

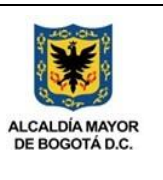

#### 6.7 ERP

Aparecerá la siguiente visualización:

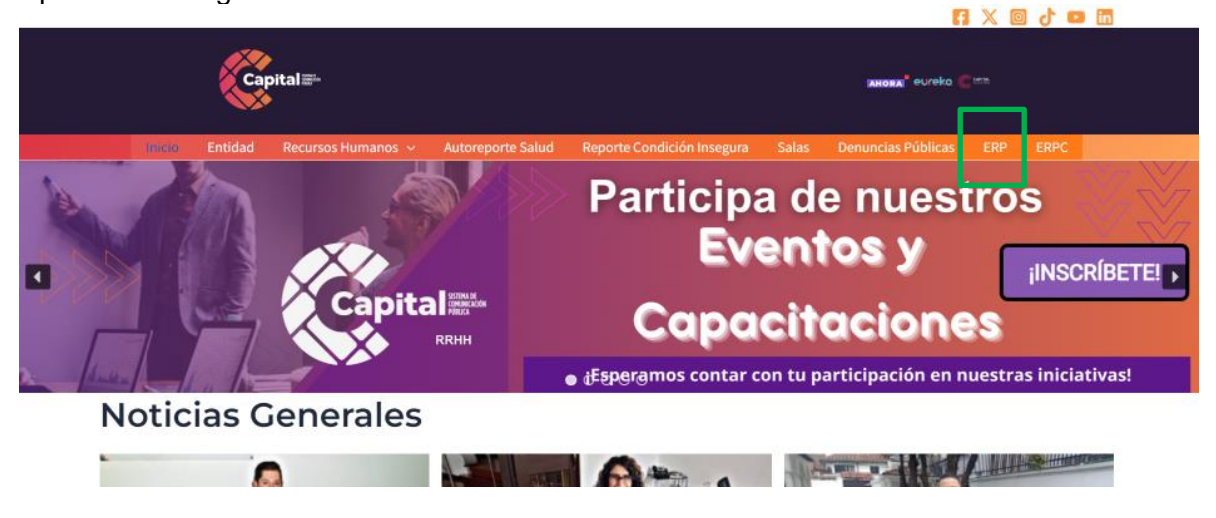

Figura 6.34 Visualización Intranet ERP

Al momento de dar clic, digita usuario y contraseña ya asignada por el área de sistemas (solo para usuarios del ERP):

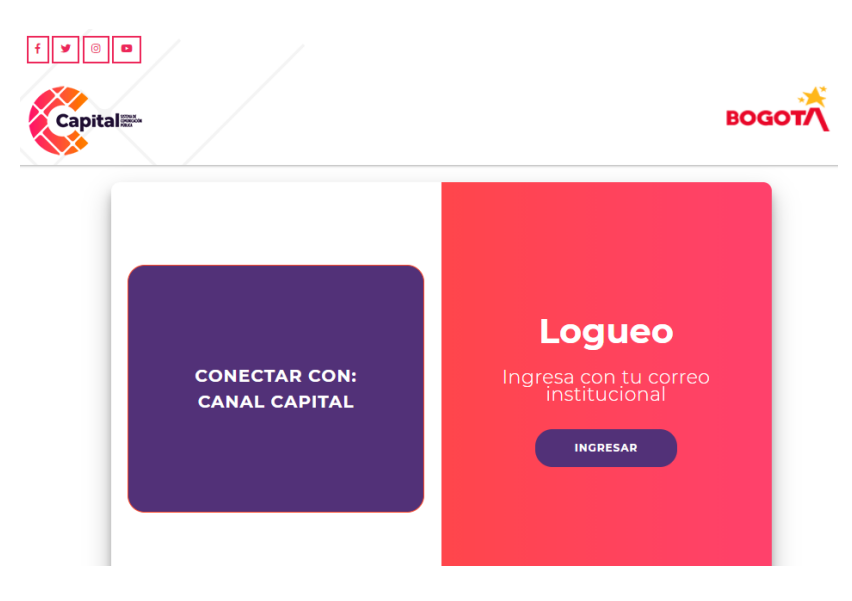

Figura 6.35 Visualización Intranet ERP Ingreso

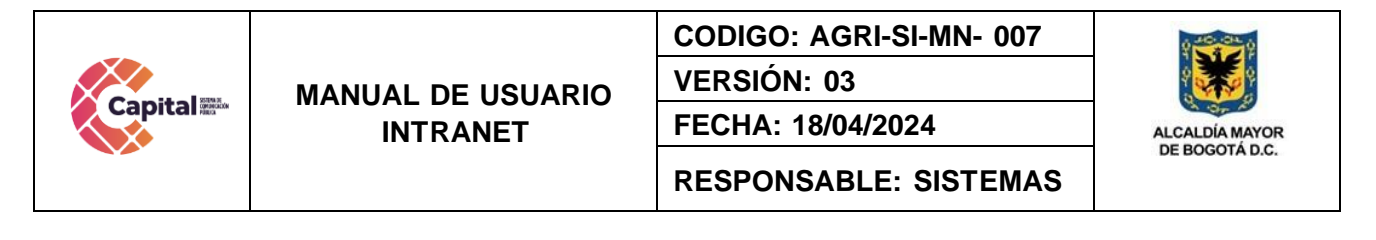

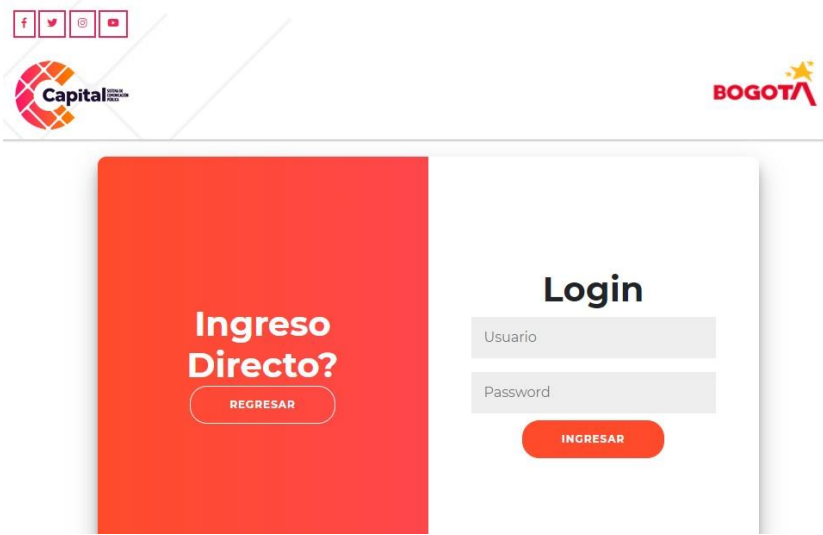

Figura 6.36 Visualización Intranet ERP Usuario - Contraseña

Ingrese a la intranet, al momento, le mostrara los diferentes módulos (solo para usuarios del ERP.

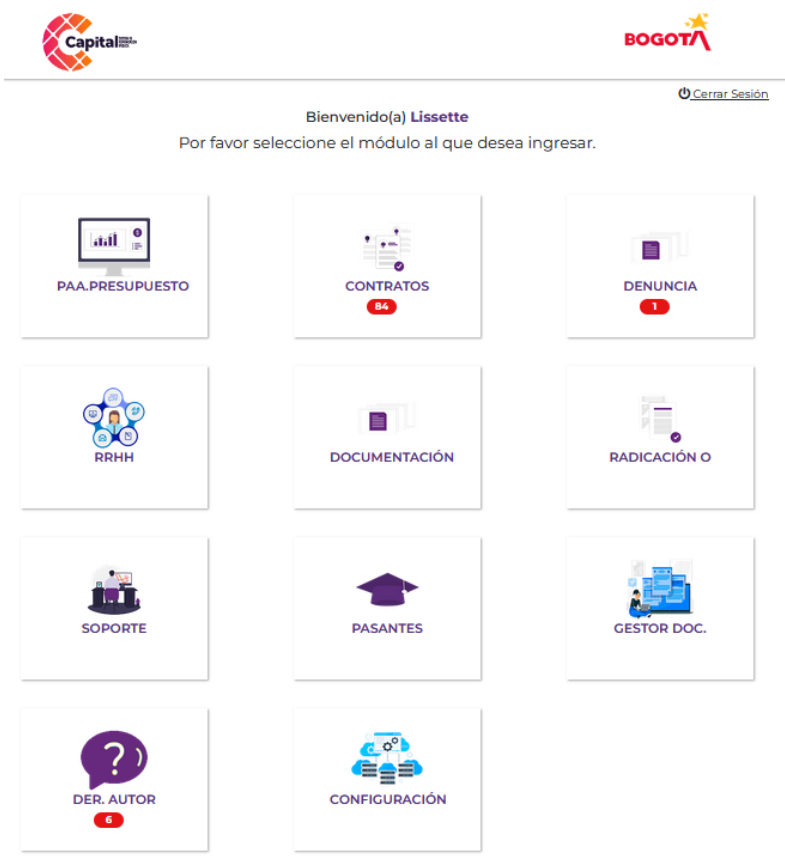

Figura 6.37 Visualización Intranet ERP Módulos

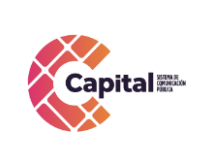

CODIGO: AGRI-SI-MN- 007

VERSIÓN: 03 FECHA: 18/04/2024

**RESPONSABLE: SISTEMAS** 

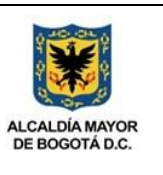

#### 6.8 ERPC (Prueba)

Aparece la siguiente visualización:

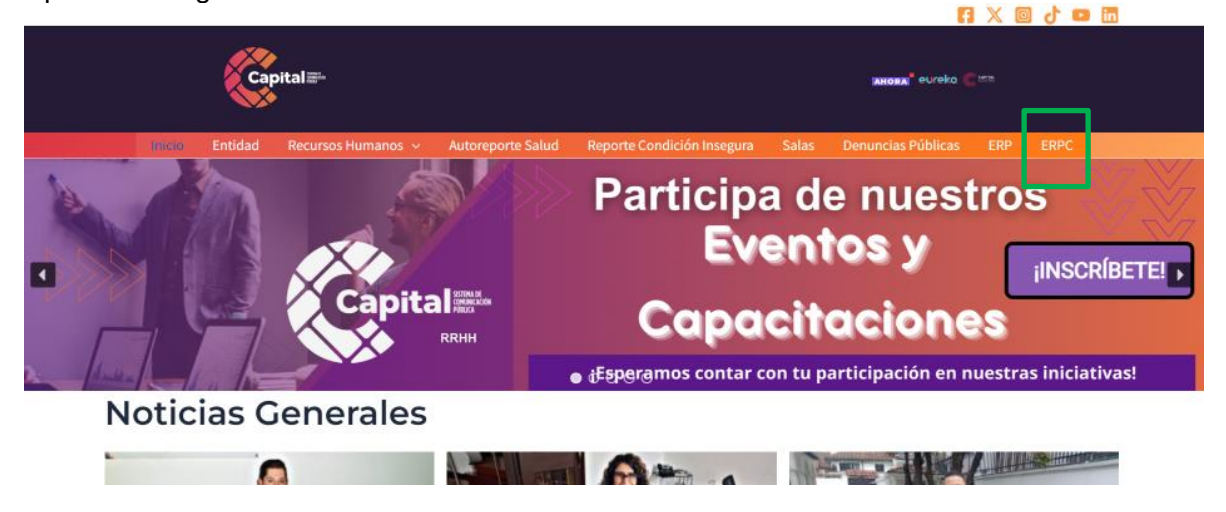

Figura 6.38 Visualización Intranet ERPC

Al momento de dar clic, digitar usuario y contraseña asignada por el área de sistemas (solo para usuarios del ERPC):

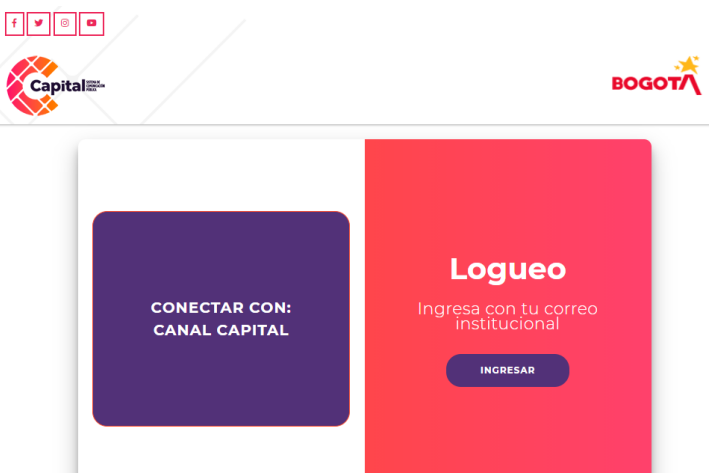

Figura 6.39 Visualización Intranet ERPC Ingreso

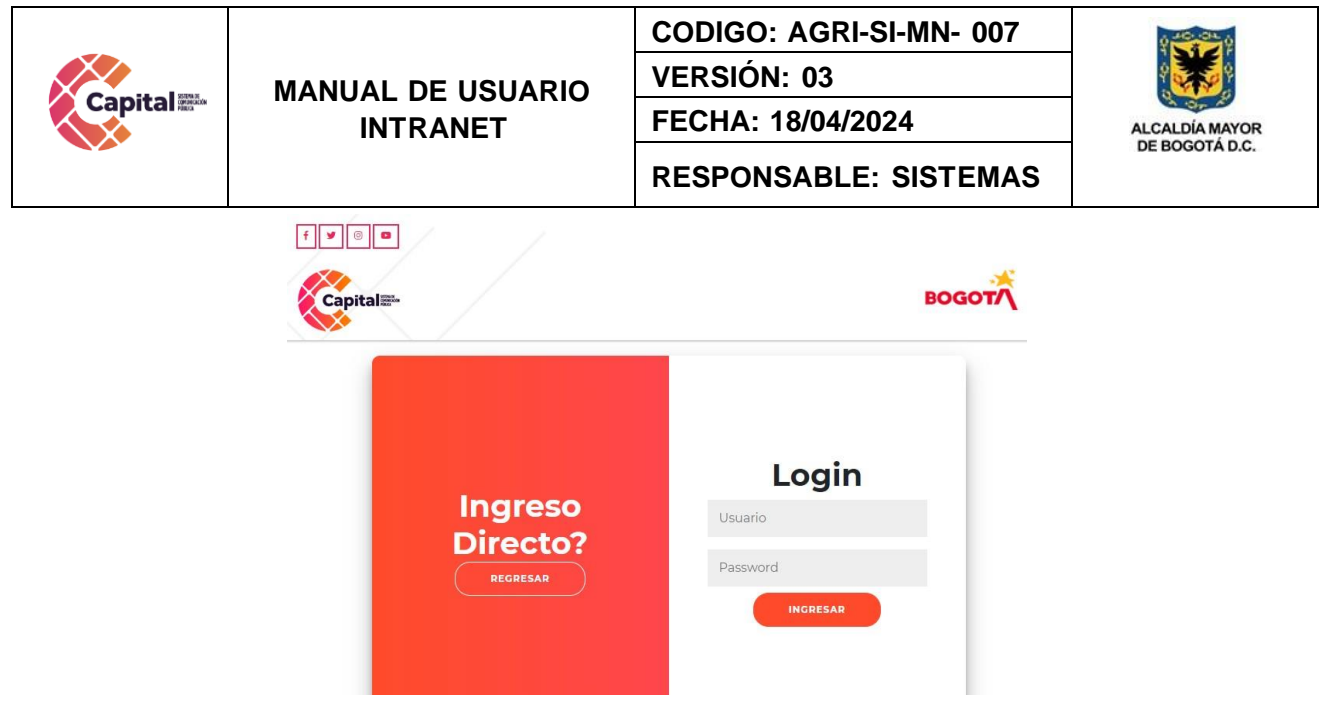

Figura 6.40 Visualización Intranet ERPC Usuario - Contraseña

Ingrese a la intranet, y al momento, le mostrara los diferentes módulos paragenerar diferentes pruebas (solo para usuarios de la ERPC):

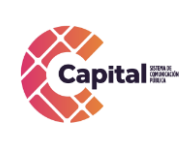

## CODIGO: AGRI-SI-MN- 007

VERSIÓN: 03

FECHA: 18/04/2024

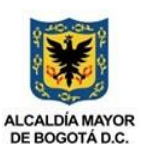

|                 | RESPONSAE                                                    | BLE: SISTEMAS                      |
|-----------------|--------------------------------------------------------------|------------------------------------|
| f 🕊 💿 📼         |                                                              | водот                              |
| Por favor s     | Bienvenido(a) Lissette<br>eleccione el módulo al que desea i | ₫ <u>Cerrar Sesión</u><br>ngresar. |
| PAA.PRESUPUESTO | CONTRATOS                                                    |                                    |
| RRHH            | DOCUMENTACIÓN                                                | RADICACIÓN                         |
| BOG ESCUCHA     | PLANES INST.                                                 | SOPORTE<br>2                       |
| PASANTES        | GESTOR DOC.                                                  | GESTOR DE INF                      |
| SIMULADOR       | ELECCIONES                                                   | PROVEEDORES                        |
| DER. AUTOR      |                                                              |                                    |

Figura 6.41 Visualización Intranet ERPC Módulos Prueba

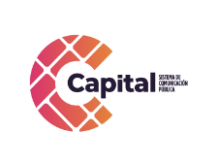

FECHA: 18/04/2024

**RESPONSABLE: SISTEMAS** 

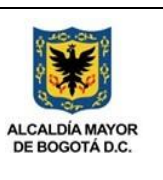

#### 6.9 Banner

En la página principal, aparecerá la siguiente visualización:

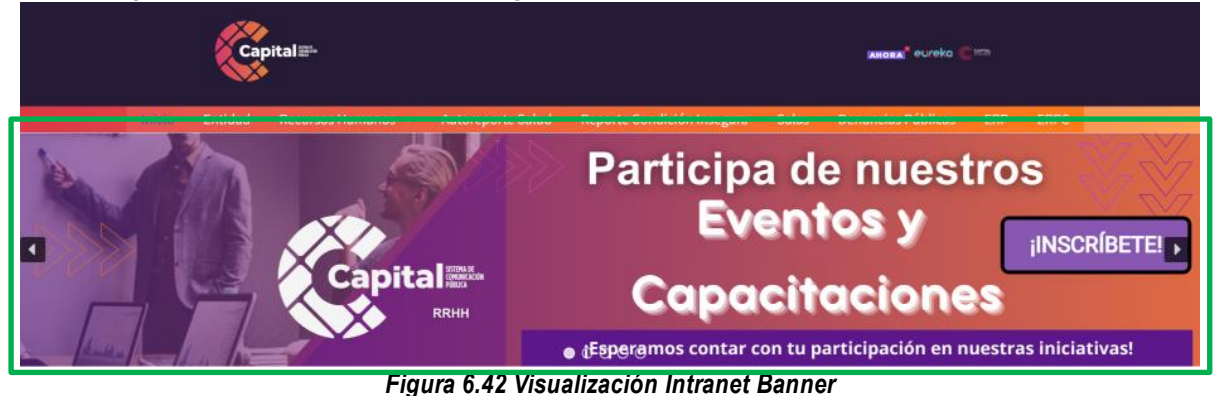

Ubique el banner después del menú, en el se encuentran noticias de interés.

#### 6.10 Noticias Generales

Información relacionada con hechos actuales y de interés público que interesan a los lectores.

En la página principal, aparecerá la siguiente visualización:

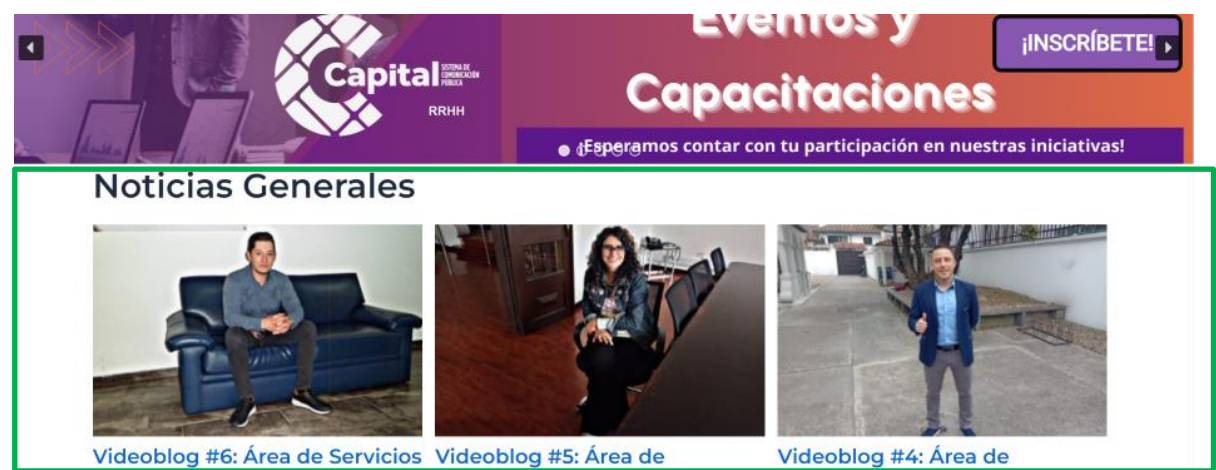

Figura 6.43 Visualización Intranet Noticias Generales

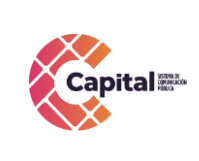

CODIGO: AGRI-SI-MN- 007

VERSIÓN: 03 FECHA: 18/04/2024

**RESPONSABLE: SISTEMAS** 

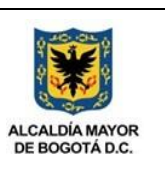

### 6.11 Pie de Pagina

Información de interés con respecto a Canal Capital.

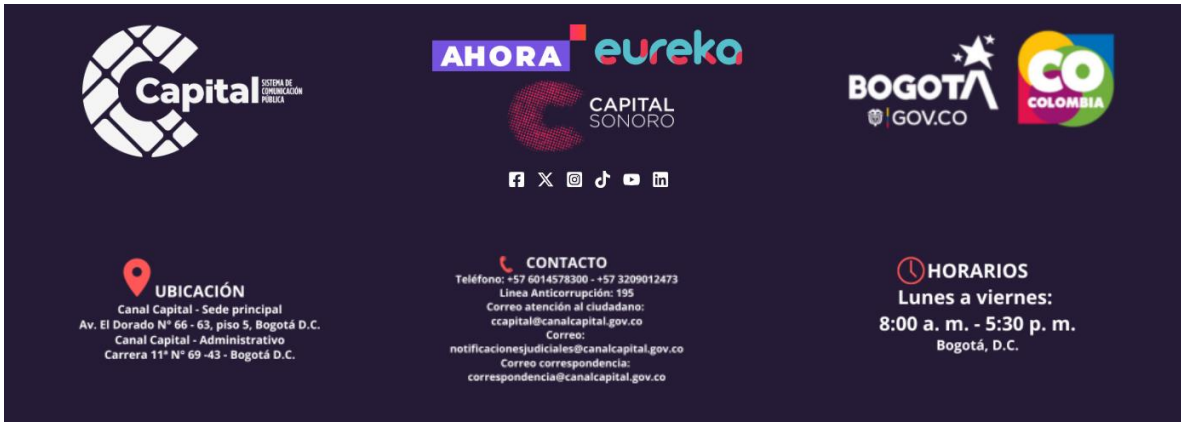

Figura 6.44 Visualización Intranet Pie de Pagina